# 華南e指贏

操作說明

(版本號 2024.10)

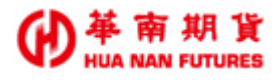

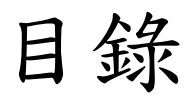

| 序              | 3  |
|----------------|----|
| (一) 主畫面        | 3  |
| 1.1. 主功能選單     |    |
| 1.2. 特定功能列     |    |
|                |    |
| (二) 特定功能列      | 4  |
|                |    |
| 2.1. 漢堡選單      |    |
| 2.1.1. 基本帳務    |    |
| 2.1.2. 出金互轉查詢  | 5  |
| 2.1.3. 平倉損益查詢  | 5  |
| 2.1.4. 權益數查詢   | 6  |
| Q              |    |
| 2.2. 商品搜尋      | 7  |
| <b>5</b>       |    |
| 2.3. 報價模板切換    | 8  |
|                |    |
| 2.4. 雲端條件      | 9  |
| S S            |    |
| 2.5. 委託回報      |    |
| (三) 主功能選單      | 11 |
| 3.1 首百         | 11 |
| 3.2 市場         |    |
| 3.2.1. 期貨商品選擇  |    |
| 3.2.2. 商品合約選擇  |    |
| 3.3. 選擇權       |    |
| 3.3.1. 選擇權商品選擇 |    |
| 3.3.2. 選擇權策略   |    |
| 3.4. 閃電        |    |
| 3.5. 交易        |    |
| 3.5.1. 委託回報項目  |    |
| 3. 6. 更多       |    |
| 3.6.1. 隱私權政策   |    |
| 3.6.2. 華南期貨    |    |

### ● 単 南 期 貨 HUA NAN FUTURES

|     | 3.6.3. *    | 統公告                     | 19 |
|-----|-------------|-------------------------|----|
|     | 3.6.4. 条    | 統設定                     | 19 |
|     | 3. 6. 4. 1. | 我的帳號                    | 19 |
|     | 3. 6. 4. 2. | 系統設定                    | 19 |
|     | 3. 6. 4. 3. | 交易設定                    | 20 |
|     | 3. 6. 4. 4. | 設備信息                    | 21 |
|     | 3. 6. 4. 5. | 憑證管理                    | 21 |
|     | 3. 6. 4. 6. | 快速登入                    | 22 |
| (四) | 操作功能        |                         | 23 |
| 4   | 1 商品資言      | er.                     | 23 |
| 1.  | 4.1.1. 商    | 品資訊頁面                   | 23 |
|     | 4. 1. 1. 1. | 五楼                      |    |
|     | 4. 1. 1. 2. | 音訊                      |    |
|     | 4. 1. 1. 3. | 9.4                     | 24 |
|     | 4. 1. 1. 4. | 即時                      | 25 |
|     | 4. 1. 1. 5. | 技術分析                    | 25 |
|     | 4. 1. 1. 6. | 快速下單                    |    |
|     | 4. 1. 1. 7. | 閃電下單                    |    |
|     | 4. 1. 1. 8. | 一般下單/高級下單盒              | 27 |
|     | 4.1.2. 技    | 術分析 TradingView         | 28 |
|     | 4. 1. 2. 1. | <b>〖棒</b> 設定            | 29 |
|     | 4. 1. 2. 2. | 部位状况                    | 29 |
|     | 4. 1. 2. 3. | 指標設定                    |    |
|     | 4. 1. 2. 4. | 下單功能                    |    |
|     | 4. 1. 2. 5. | 其他功能                    |    |
| 4.  | 2.下單操作      | F                       | 32 |
|     | 4.2.1. 高.   | 級下單盒                    | 32 |
|     | 4. 2. 1. 1. | 開啟高級下單金頁面               | 32 |
|     | 4. 2. 1. 2. | 下單盒/一般下單                |    |
|     | 4. 2. 1. 3. | 雲端下單 GTD/長效單            | 34 |
|     | 4. 2. 1. 4. | · 觸 A 下 B               | 34 |
|     | 4.2.2. 快    | 速下單                     | 35 |
|     | 4.2.3. 肉    | 電(智慧單)下單                | 35 |
|     | 【註】手册       | 册內容僅供參考,系統操作將以實際更新狀況為主。 |    |

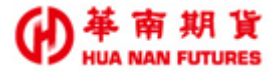

# 序

華南 e 指贏 APP 是專爲國內外期貨、選擇權交易設計的手機下單 APP,除了必備的報價 與下單功能外,同時提供多樣化的【報價模式】、特色工具包含【戰鬥閃電下單】、【TradingView 技術圖表】、【高級下單盒】、【GTD 長效單】及【雲端洗價服務】等。

# (一) 主畫面

功能說明:提供華南e指贏常用功能快捷、期顧Let's專區、部位損益之資料顯示。

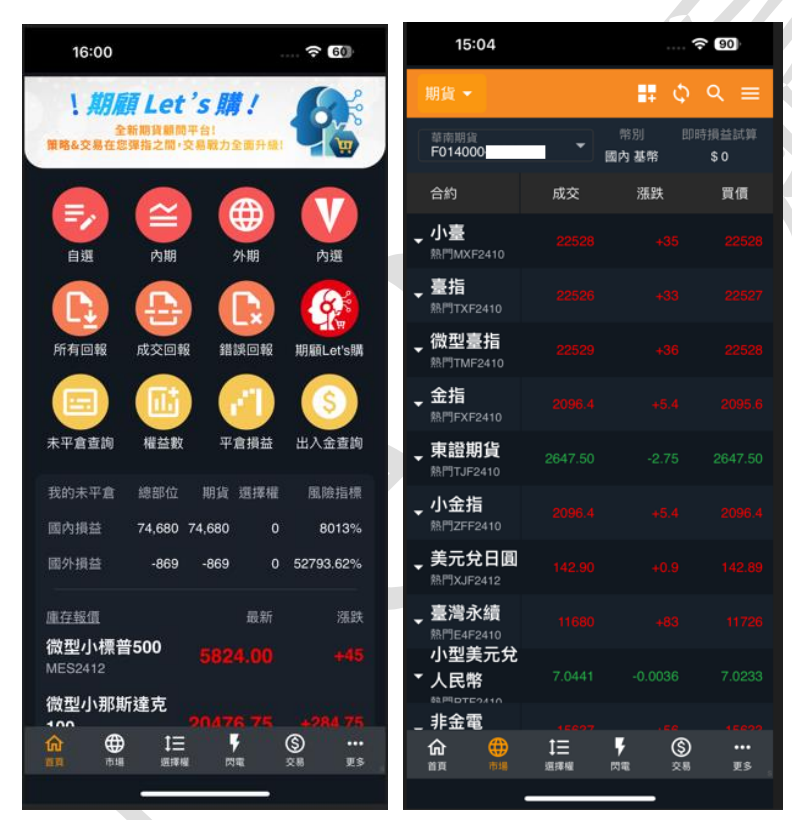

# 1.1. 主功能選單

功能說明:快速開啟華南 e 指贏各功能分頁。(所屬功能內容請參閱(三)主功能選單)

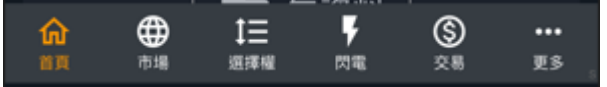

# 1.2. 特定功能列

功能說明:依不同功能頁面所提供的特定的功能列表分頁。(所屬特定功能內容請參閱(二) 特定功能列)

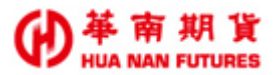

# (二) 特定功能列

功能說明:依主功能選單上所選擇的不同功能分頁,在各分頁右上方提供特定的功能項目。

# 2.1. 漢堡選單☰

功能所屬:【市場】分頁、【選擇權】分頁及【交易】分頁。

| 15:04                                |                  | *                     | e (90)       | 16:44                          |                                                   | (c 90   |
|--------------------------------------|------------------|-----------------------|--------------|--------------------------------|---------------------------------------------------|---------|
| 期貨 🗸                                 |                  | <b>#</b> \$           | ৭ ≡          | 期貨 🗸                           | <ul> <li>         ・         ・         ・</li></ul> |         |
| 華南期貨<br>F014000                      |                  | 幣別 即<br>國內基幣          | 時損益試算<br>\$0 | 雄南期貨<br>F014000-9822           | 浮動損益                                              | 0       |
| 合約                                   | 成交               | 漲跌                    | 買價           | 合約                             | 半 2 損益<br>本日餘額                                    | 0       |
| <b>小臺</b><br>熱鬥MXF2410               |                  |                       |              | <b>↓ 小臺</b><br>熱鬥MXF2410       | 構益數                                               | 0       |
| <b>. 臺指</b><br>熱門TXF2410             |                  |                       |              | → 微型臺指<br>熱門TMF2410            | ら用員並<br>維持保證金                                     | 0       |
| 微型臺指<br><sup>熱門TMF2410</sup>         |                  |                       |              | <b>√臺指</b><br>照門TXF2410        | 于填真                                               | 0.0     |
| , <b>金指</b><br><sup>熱門FXF2410</sup>  |                  |                       |              | <b>↓ 金指</b><br>熱門FXF2410       |                                                   |         |
| <b>東證期貨</b><br><sup>熱門TJF2410</sup>  |                  |                       |              | <b>美元兌日圓</b><br>熱門X.IF2412     | 幣別                                                | 國內 基幣 ▼ |
| <b>小金指</b><br><sup>熱門ZFF2410</sup>   |                  |                       |              | 那斯達克<br>▼ 100                  | 山 並 旦 特<br>平 倉 損 益                                | 查詢      |
| <b>美元兌日圓</b><br><sup>熟門XJF2412</sup> |                  |                       |              | 熱門UNF2412<br>東證期貨<br>熱門TJF2410 | 權益數                                               | :       |
| <b>臺灣永續</b><br><sup>熱門E4F2410</sup>  |                  |                       |              | ↓小金指<br>熱門ZFF2410              |                                                   |         |
| 小型美元兌<br>人民幣                         |                  |                       |              | ↓小電指<br>熱門ZEF2410              |                                                   |         |
| 非金電                                  |                  |                       |              | 臺灣永續                           |                                                   |         |
|                                      | <b>↓三</b><br>返擇權 | <b>ド</b> (S)<br>四電 交易 | •••<br>更多    |                                |                                                   |         |

# 2.1.1. 基本帳務

功能說明:顯示(依幣別切換)基本帳務資料-浮動損益、平倉損益、本日餘額、權益數、可 用餘額、維持保證金及手續費。

| e <sup>華南期貨</sup><br>F014000- |           | <ul> <li>         ・         ・         ・</li></ul> |             |
|-------------------------------|-----------|---------------------------------------------------|-------------|
| 浮動損益                          | -5,490    | , 浮動損益                                            | 1,246,127   |
| 平倉損益                          | 1,570     | 平倉損益                                              | 614         |
| 本日餘額                          | 5,001,443 | 本日餘額                                              | 580,489,091 |
| 權益數                           | 4,995,953 | 權益數                                               | 581,735,218 |
| 可用資金                          | 4,844,103 | 可用資金                                              | 580,773,057 |
| 維持保證金                         | 60,600    | 維持保證金                                             | 253,193     |
| 手續費                           | 45.0      | 手續費                                               | 6,077.0     |
|                               |           |                                                   |             |
|                               |           |                                                   |             |
|                               |           |                                                   |             |
| 幣別                            | 國內 基幣 ▼   | 幣別                                                | 國外 基幣 ▼     |

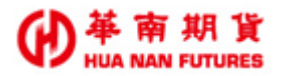

# 2.1.2. 出金互轉查詢

功能說明:顯示出金互轉相關功能,包含一般出金、幣別互轉及出入金查詢。

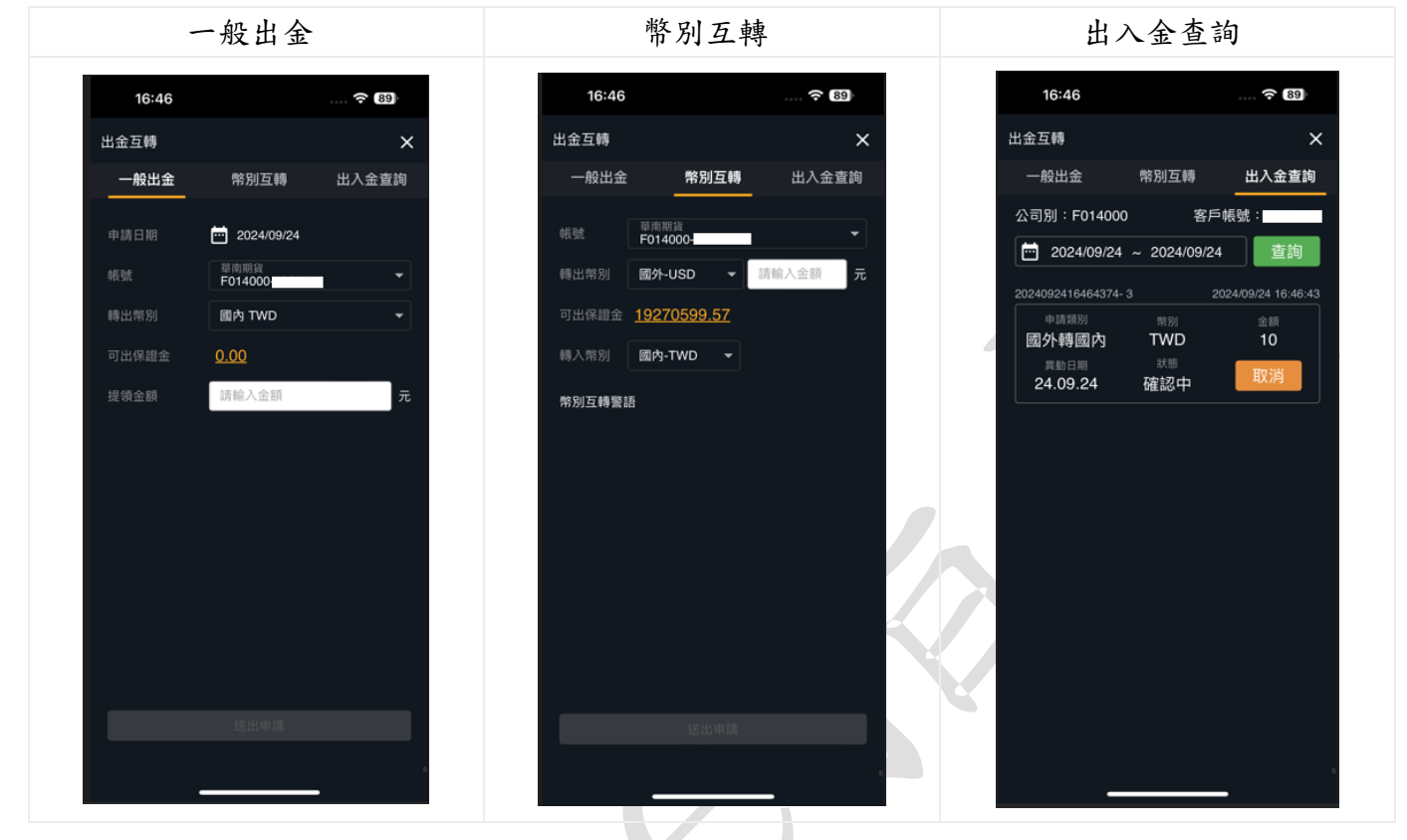

### 2.1.3. 平倉損益查詢

功能說明:查詢(依日期別/國內外)平倉損益資料。

| 平倉損益資                       | 料                   | 選擇  | 幣別 | 選擇國     | 圆內外 |
|-----------------------------|---------------------|-----|----|---------|-----|
| 15:04                       | 🗢 (76)              | TWD | 0  | 2<br>全部 | 0   |
| 平倉損益查詢                      | ×<br>查詢             | USD | 0  | 國內      | 0   |
| 全部 ▼ TWD ▼                  | 試算:- <u>2057.02</u> | CNY | 0  | 國外      | 0   |
| 頁/頁 于須頁 交易社<br>微型臺指 2410    | ·1 530 D            | JPY | 0  | 取为      | 肖   |
| 微型小那斯達克100 2412<br>2/2 88 0 | -93.0               | НКД | 0  |         |     |
| /J\SP 2412<br>1 / 1 44 0    | -19.0               | 取測  | 肖  |         |     |
|                             |                     |     |    |         |     |

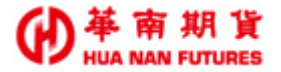

## 2.1.4. 權益數查詢

功能說明:顯示(依幣別切換)權益數及盤後收盤權益數資料;可自訂【資金欄位】

| 權益數查詢(國         | 內-基幣)        |
|-----------------|--------------|
| 15:02           | 🔶 76         |
| 權益數             | ×            |
| 權益數查詢           | 權益數(盤後收盤)    |
| 資料時間 : 15:02:19 | 國內 基幣 ▼      |
| 資金欄位            | <b>:</b> ‡   |
| 可動用(出金)保證金      | 4,844,103.00 |
| 前日餘額            | 4,999,933.00 |
| 存提              | 0.00         |
| 權利金收入與支出        | 0.00         |
| 期貨平倉損益淨額        | 1,570.00     |
| 手續費             | 45.00        |
| 期交稅             | 15.00        |
| 本日餘額            | 5,001,443.00 |
| 未沖銷期貨浮動損益       | -5,490.00    |
| 權益數             | 4,995,953.00 |
| 未沖銷買方選擇權市值      | 0.00         |
| 未沖銷賣方選擇權市值      | 0.00         |
| 權益總值            | 4,995,953.00 |
| 原始保證金           | 79,800.00    |
| 維持保證金           | 60,600.00    |
| 委託保證金           | 72,000.00    |
| 委託權利金           | 0.00         |
| 加收保證金           | 0.00         |
| 超額/追繳保證金        | 4,916,153.00 |
| 風險指標            | 6,266.00     |
| 足額維持率           |              |
| 匯率              | ,            |

| 權益數查詢(國外-1) | SD) |
|-------------|-----|
|-------------|-----|

盤後收盤權益數

| 15:03           | ···· 🛜 76     |
|-----------------|---------------|
| 權益數             | ×             |
| 權益數查詢           | 權益數(盤後收盤)     |
| 資料時間 : 15:02:19 | 國外 USD ▼      |
| 資金欄位            | <b>:</b> ‡    |
| 可動用(出金)保證金      | 19,251,781.82 |
| 前日餘額            | 19,242,713.37 |
| 存提              | 0.00          |
| 權利金收入與支出        | 0.00          |
| 期貨平倉損益淨額        | 20.00         |
| 手續費             | 198.00        |
| 期交稅             | 0.00          |
| 本日餘額            | 19,242,535.37 |
| 未沖銷期貨浮動損益       | 40,597.45     |
| 權益數             | 19,283,132.82 |
| 未沖銷買方選擇權市值      | 0.00          |
| 未沖銷賣方選擇權市值      | 0.00          |
| 權益總值            | 19,283,132.82 |
| 原始保證金           | 10,845.00     |
| 維持保證金           | 8,250.00      |
| 委託保證金           | 13,530.00     |
| 委託權利金           | 0.00          |
| 加收保證金           |               |
| 超額/追繳保證金        | 0.00          |
| 風險指標            | 0.00          |
| 足額維持率           | 0.00          |
| 匯率              | 30.69         |

| 13:45           | 🔶 78       |
|-----------------|------------|
| 權益數             | ×          |
| 權益數查詢           | 權益數(盤後收盤)  |
| 資料時間 : 13:45:42 | 國內 TWD 👻   |
| 資金欄位            | <b>-</b> + |
| 權益數             |            |
| 權益總值            |            |
| 原始保證金           | 0.00       |
| 維持保證金           | 0.00       |

注意事項:1.查詢時間為交易日AM 07:20 ~ PM 15:00 2. 此參考資訊為協助交易人評估日盤開盤純戶風險情形,俾 預為採取因應措施,假設日盤開盤延續夜盤收盤行情的方 式,模擬日盤開盤後帳戶可能的權益情形。交易人須瞭解 下列帳戶風險項目顯示的數值為模擬情境下計算之結果, 僅供參考,欄位說明如下:(1)權益數:客戶保證金專戶 存款與有價證券餘額及有價證券抵繳金額等,其中存款含 期資未沖銷部位之浮動損益。未沖銷部位之浮動損益係以 夜盤收盤價計算(非夜盤商品仍以結算價計算)。(2)權益 總值:帳戶之清算值,包含以夜盤收盤價計算之未沖銷選 擇權市值(非夜盤商品仍以結算價計算)。(2)權益 總值:帳戶之清算值,包含以夜盤收盤價計算之未沖銷選 擇權市值(非夜盤商品仍以結算價計算)。(3) 應約維持爆 證金:期貨及選擇權部位所需原始維持保證金,其中選 擇權部位原始/維持保證金,價外值以現貨收盤價計算, 權利金市值以夜盤收盤價計算;存盤商品仍以結算價計 算)。請注意:帳戶實際權益數及權益總值等數值請至權 益數查詢或權益數查詢 (盈後)。。

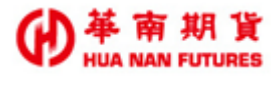

# 2.2. 商品搜尋 🔍

功能所屬:【市場】分頁、【選擇權】分頁及【交易】分頁。 功能說明:

- 1. 開啟商品搜尋功能。
- 2. 可快速加入自選商品(點選愛心符號) 💟 / 💟。

搜尋

期貨商品搜尋

選擇權商品搜尋

|                       |            | 为关内正议事        |                |    |                 |         |                     |        |
|-----------------------|------------|---------------|----------------|----|-----------------|---------|---------------------|--------|
| 15:38 3               | 75         | 15:38         | <del>?</del> 0 | 5) | 15:38           |         | र                   | 75     |
| 商品搜尋                  | ×          | 商品搜尋          |                | ×  | 商品搜尋            |         |                     |        |
| <b>搜尋</b> 期貨 選擇權      | 自選         | 搜尋 期貨         | 選擇權 自          | 選  | 搜尋              | 期貨      | 選擇權                 | 自選     |
| /h                    | ×          | 交易所           |                |    | 品種              |         |                     |        |
|                       |            | 期貨            | 熱門月            |    | 選擇權             |         | 臺指選擇權               |        |
|                       |            | 個股期貨          | 臺指 TXF         |    | 選擇權             |         | 電子選擇權               |        |
| 微型小標普5002412          |            | 期貨價差          | 電指 EXF         |    | 選擇權             |         | 金融選擇權               |        |
| 微型小那斯達克1002412        |            | 股期價差          | 金指 FXF         |    | 選擇權             |         | 黃金選擇權               |        |
|                       |            | 芝加哥商業交易所      | 小臺 MXF         |    | 選擇權             |         | 元大台灣50              |        |
| 小臺T                   |            | 芝加哥商品期貨交易所    | 微型臺指 TMF       |    | Value Laws Laws |         |                     |        |
| 小道瓊T                  |            | 歐洲期貨交易所       | 櫃買期 GTF        |    | 合約/履約價          | 看蒎選擇權   | 看跌選擇權               |        |
| 小那斯達T                 |            | 合約            |                |    | 202409W4        | C.18900 | ♡ P.18900           | Q      |
| 全部                    |            | 喜指TXE (HOT)   | ç              | 2  | 202409W4        | C.19000 | ♡ P.19000           | 0      |
| TWF 小臺W1MX1 (HOT)     | $\diamond$ | 重指EXF (HOT)   | ç              | 2  | 202409W4        | C.19100 | ♥ P.19100           | 0      |
| TWF 小臺W2MX2 (HOT)     | $\diamond$ | 金指FXF (HOT)   | ç              | >  | 202409W4        | C 19300 | ♥ P.19200 ♥ P.19200 | с<br>С |
|                       | _          | 小臺W1MX1 (HOT) | ç              | ,  | 202409W4        | C.19400 | ♡ P.19400           | ø      |
|                       | ~          | 小臺W2MX2 (HOT) | ç              | 2  | 202409W4        | C.19500 | ♡ P.19500           | Ø      |
| TWF 小臺W4MX4 (HOT)     | $\diamond$ | 小臺MXF (HOT)   |                | •  | 202409W4        | C.19600 | ♡ P.19600           | Ø      |
| TWF 小型美元兌人民幣RTF (HOT) | Ø          | 小臺W4MX4 (HOT) | \$             | 2  | 202409W4        | C.19700 | ♡ P.19700           | Ø      |
| TWF 小雷指7FF (HOT)      |            |               |                | •  | 202409W4        | C.19800 | ♡ P.19800           | Q      |
|                       |            |               |                |    |                 | ×       |                     |        |

| 15:39        |    |                     | <b>75</b> |
|--------------|----|---------------------|-----------|
| 商品搜尋         |    |                     | ×         |
| 搜尋           | 期貨 | 選擇權                 | 自選        |
|              |    |                     |           |
| TWF          |    | 小臺MXF (HOT)         |           |
|              |    |                     |           |
| 芝加哥商品期<br>易所 | 貨交 | 小道瓊YM (HOT)         |           |
| 芝加哥商業交       | 易所 | 小那斯達NQ (HC          | DT)       |
|              |    |                     |           |
| 芝加哥商業交       | 易所 | 微型小標普500 N          | /IES2412  |
| 芝加哥商業交       | 易所 | 微型小那斯達克1<br>MNQ2412 | 00        |
| TWF          |    | 東證期貨 TJF241         | 10        |
| TWF          |    | 微型臺指 TMF24          | 10        |
|              |    |                     |           |
|              |    |                     |           |
|              |    |                     |           |
|              |    |                     |           |
|              |    |                     |           |
|              |    |                     |           |
|              |    |                     |           |
|              |    |                     |           |
|              |    |                     |           |
|              |    |                     |           |
|              |    |                     |           |

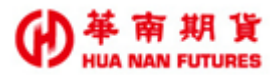

# 2.3. 報價模板切換 🕓

功能所屬:【市場】分頁。

功能說明:點擊【切換模板】圖示可快速切換下列的報價模式:經典報價模式、外匯報價模 式、卡片式報價模式、表格式報價模式、以及多圖並列報價模式。

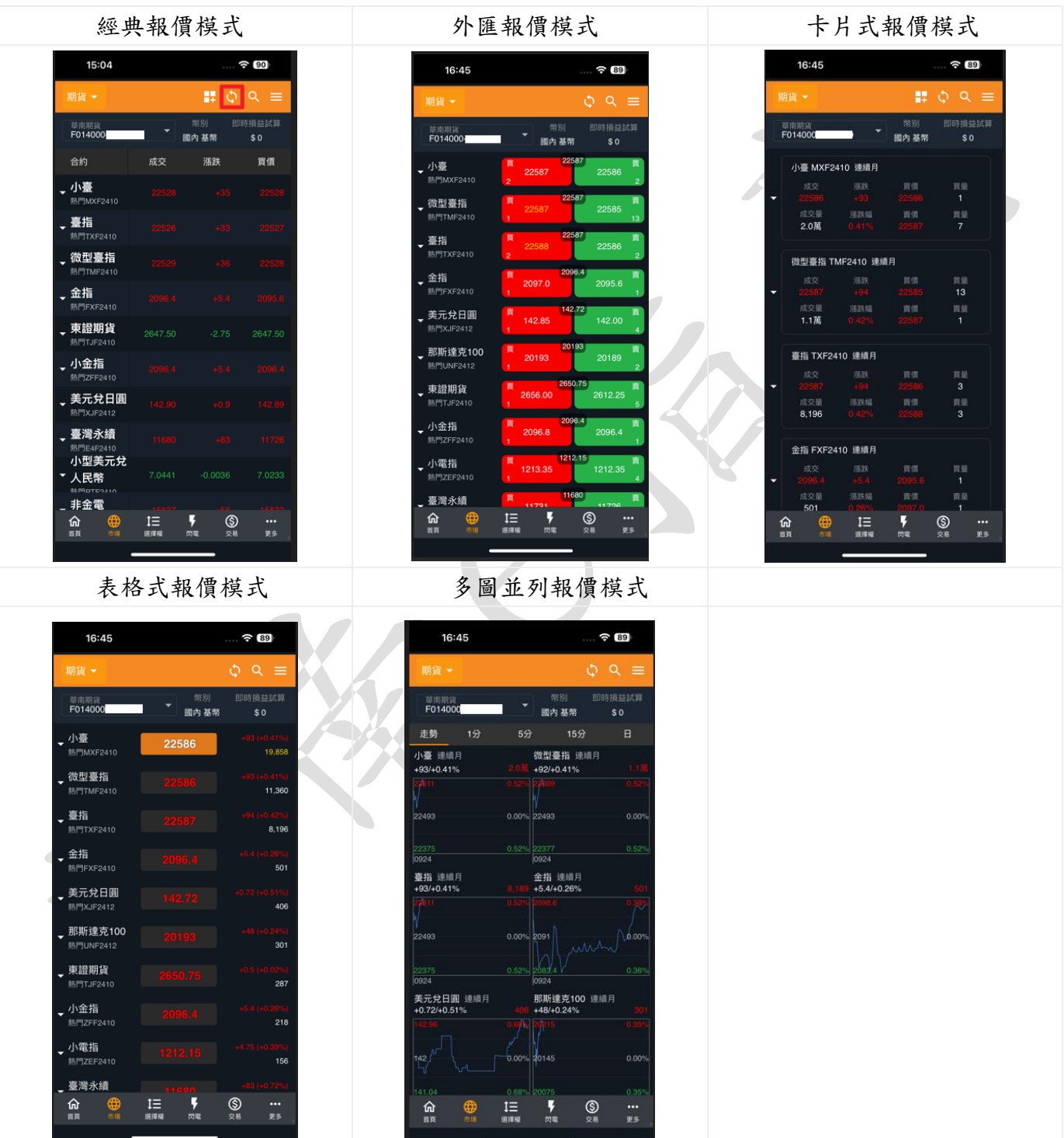

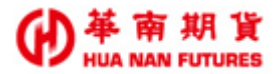

# 2.4. 雲端條件

功能所屬:【交易】分頁。

功能說明:

- Ⅰ. 點擊【雲端條件<sup>▲</sup>】圖示可顯示目前已下單之智慧單(包括但不限於雲端條件單 GTD、 停損停利單、觸價單、保本單等等)。
- 2. 圖示上有紅點,代表目前已有智慧單存在;若無紅點,則代表目前無智慧單。(關於 GTD 相關內容請參考 4.2.1.2 雲端下單 GTD)
- 【雲端條件】區僅提供最基本的委託資訊,委託詳情還請至【交易/委託回報/明細】 確認內容。

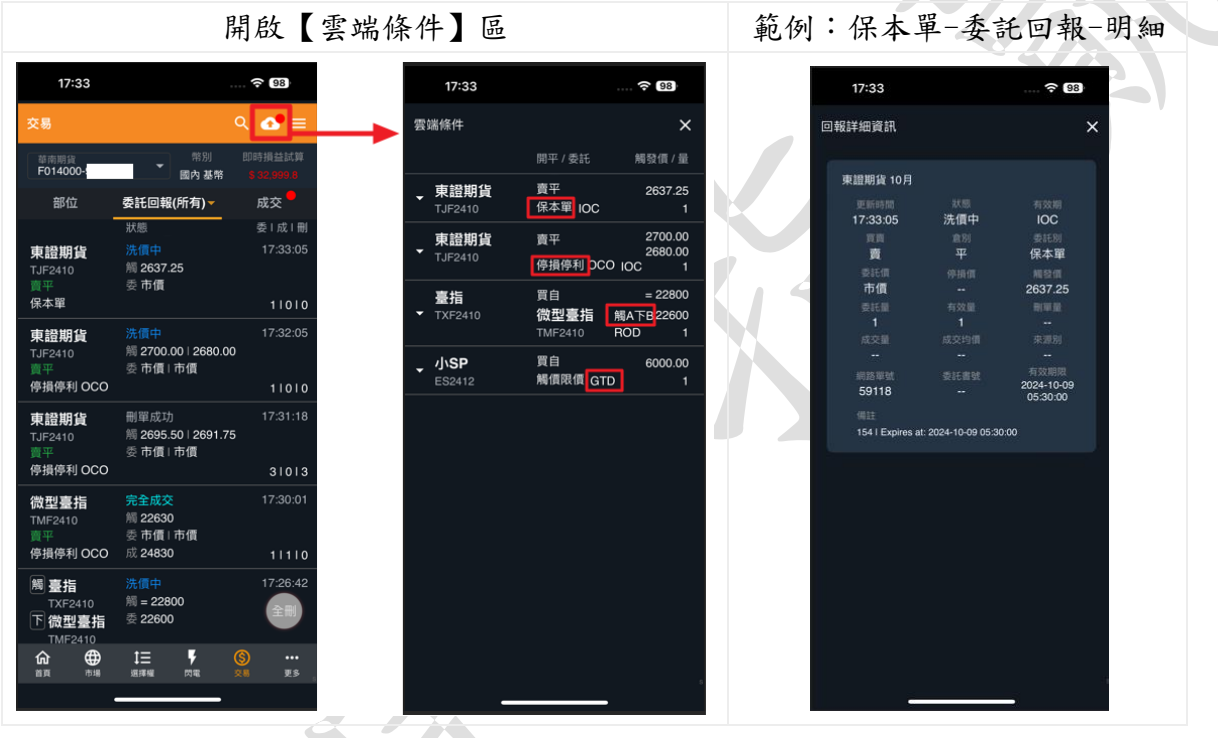

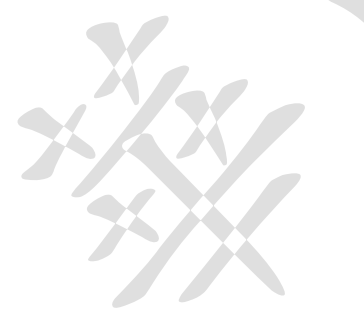

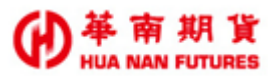

# 2.5. 委託回報 🕥

功能所屬:【閃電】分頁、【技術分析】分頁、【快速下單】分頁及【商品資訊】分頁。 功能說明:

 點擊【委託回報⑤】圖示可快速切換到【交易】頁面(預設為【委託回報】分頁)。
 點開項目可於【部位】分頁功能快速開啟【技術分析】、【反手】、【平倉】及【停損停利】功能;【委託回報】分頁可快速開啟【技術分析】、【明細】、【刪單】、【改價】及 【改量】功能;於【成交】分頁功能快速開啟【技術分析】及【明細】功能。
 ⑨快速【反手】功能之價格固定為成交價加1檔,如有其他價格需求,請使用其他功能

來平倉。

|                                                                            | 開啟                           | 【委託回報】                                                                                                | 品                                           |                   | 範例:委託            | 回報-反手          |
|----------------------------------------------------------------------------|------------------------------|----------------------------------------------------------------------------------------------------|---------------------------------------------|-------------------|------------------|----------------|
| 13:34                                                                      |                              | 9 13:35                                                                                               |                                             | 🛜 (99)            | 13:08            |                |
| く (2)<br>(1)<br>(1)<br>(1)<br>(1)<br>(1)<br>(1)<br>(1)<br>(1)<br>(1)<br>(1 | 臺指<br>2410                   | ③ → 交易                                                                                                |                                             | ९ 💁 ≡             | 委託確認             | ×              |
| 交易帳號 多/<br>F014000                                                         | 空 💽 浮動損益 🕕<br>22779.0 +3.510 | C 5014000-                                                                                            | 幣別<br>■ ■ ■ ■ ■ ■ ■ ■ ■ ■ ■ ■ ■ ■ ■ ■ ■ ■ ■ | 即時損益試算            | 合約名稱 日圓 2        | 412            |
|                                                                            |                              | 🗘 部位                                                                                                  | 委託回報(所有)▼                                   | 成交                | 委託價格 限價 6        | 784.5          |
|                                                                            |                              | 進場<br>横信 微型臺指<br>TME2410                                                                              | 委託成功<br>觸 22891                             | 13:34:36          | 成文世<br>委託數量 1    | 1.0U T m       |
|                                                                            |                              |                                                                                                    | 委 22893   22898<br>O                        | 11010             | 交易類型 買入平         | 倉              |
|                                                                            |                              |                                                                                                    | 刪單 改價                                       | 改量                | 合約名稱 日圓 2        | 412            |
|                                                                            | 48 10#7<br>I 13              | 伊損<br>微型臺指<br>移伸 TMF2410                                                                              | 完全成交<br>停 22902                             | 13:30:46          | 委託價格 限價 6<br>成交價 | 784.5<br>i 加1檔 |
|                                                                            |                              | 0 <u>単新</u><br>● 停損限價                                                                                 | 委 22904<br>成 22903                          | 1 1 0             | 委託數量 1           |                |
| 22896                                                                      | 1<br>4                       | 微型臺指<br>TMF2410                                                                                       | 完全成交<br>觸 22900                             | 13:30:45          | 交易類型 買入解         | 倉              |
| 3 22894                                                                    |                              | ▼<br>「<br>」<br>」<br>」<br>」<br>」<br>」<br>一<br>一<br>一<br>一<br>一<br>一<br>一<br>一<br>一<br>一<br>一<br>一<br>一 | 委 22899<br>成 22899                          | 11110             |                  |                |
|                                                                            |                              | 微型臺指<br>TMF2410                                                                                       | 洗價中<br>緔 23500                              | 05:50:16          |                  |                |
| 10 7 51 22891<br>22890                                                     |                              | 賣自<br>觸價限價                                                                                            | 委 23033                                     | 100               |                  |                |
|                                                                            |                              |                                                                                                    |                                             | -                 | 取消               | 確認快捷反手         |
| 「市買」 IIIIIIIIIIIIIIIIIIIIIIIIIIIIIIIIIIII                                  | 市貢                           | 1<br>首页 市場                                                                                            |                                             | (S) ····<br>交易 更多 |                  |                |

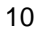

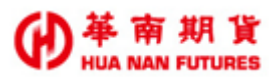

# (三) 主功能選單

# 3.1. 首頁

功能說明:快速開啟華南 e 指贏主畫面。

### 3.2. 市場

功能說明:

1.提供華南 e 指贏期貨商品報價、自選報價、庫存商品報價及相關功能。

2. 可左右滑動來切換商品類別(依自選及交易所內項目順序)

3. 上方顯示即時損益

4. 點選【商品名稱】可進入【商品資訊】頁面

(關於期貨商品資訊請參考 4.1.1. 商品資訊頁面)

5. 點選【商品成交價】可進入【高級下單盒/商品下單】頁面。

(關於期貨商品資訊請參考4.2. 高級下單盒)

期貨主畫面 個股期貨 10:42 100 15:04 10:41 100 華南期貨 F014000-華南期貨 F014000 華南期貨 F014000-國内 基態 國內 基幣 國内 基幣 漲跌 買價 成交 臺指 7,26 ,小臺 景碩 49 5,185 臺指 陽明 微型臺指 微型臺指 電指 群創 3,315 金指 東證期貨 小型台積電 台幣黃金 小金指 (2330) 熟門QFF2410 3,102 非金電 美元兌日圓 新光金 2,793 黃金 臺灣永續 元大美債20年 2,738 小型美元兌 櫃買期 人民幣 2,558 非金電 東證期貨 1= 30.100 M **子** 内宅 \$ **F** ۶ <u>ش</u> t≡ ٩ 1= \$ ŵ

期貨價差

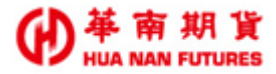

## 3.2.1. 期貨商品選擇

功能說明:點選左上角的【期貨】可切換商品類別進行期貨商品選擇,包含我的庫存商品、 自選商品、期貨、個股期貨、期貨價差、股期價差、國外交易所等等。

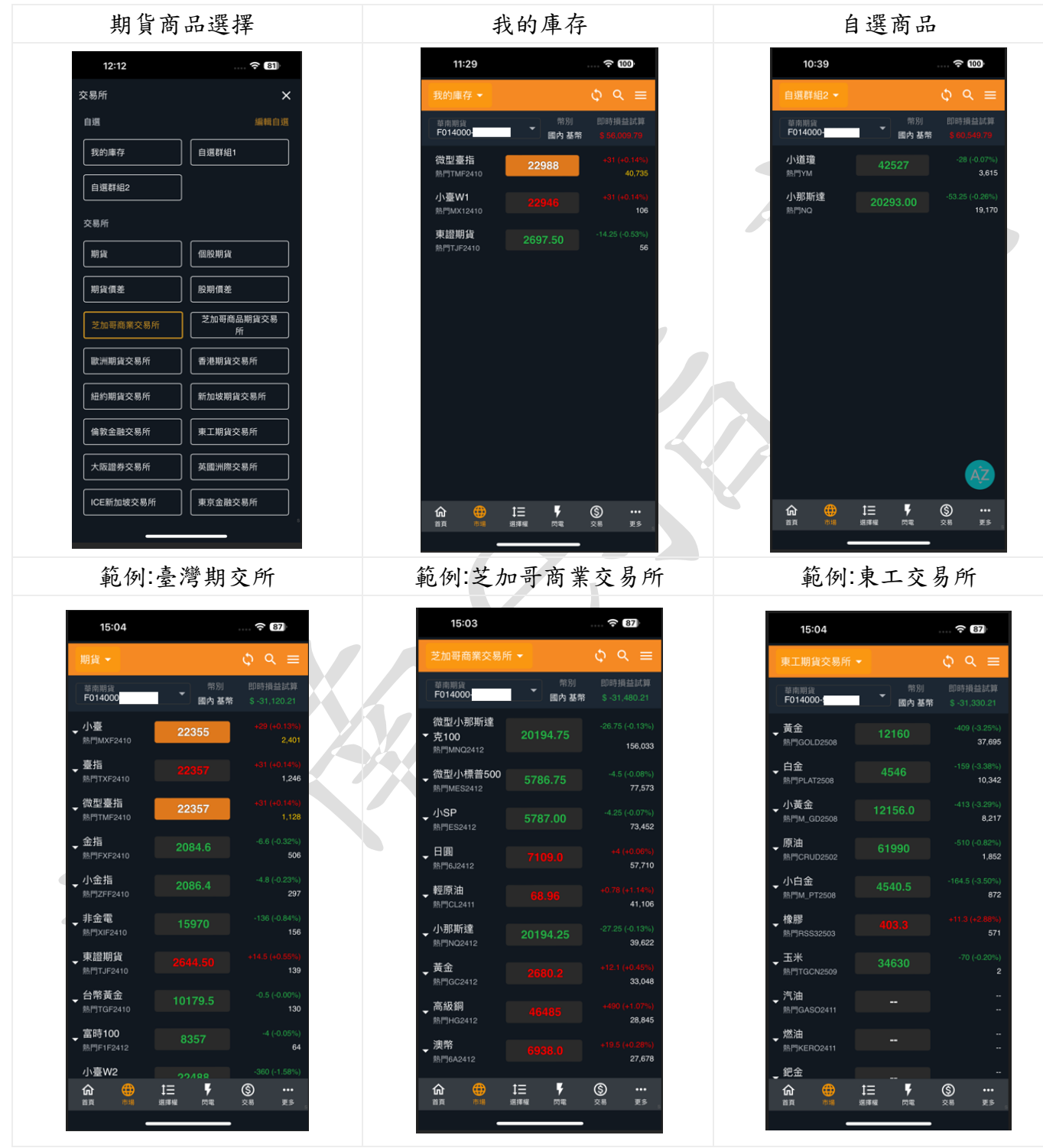

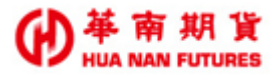

# 3.2.2. 商品合約選擇

功能說明:報價預設顯示【熱門月】合約,查看其他合約月份(包含週小台商品)報價,請點 擊報價列表【展開/閉合】的箭頭。

| 11:10                       |                  | 🗟             | 89          |
|-----------------------------|------------------|---------------|-------------|
| 期貨 🗸                        |                  | φ α           | . ≡         |
| 華南期貨<br>F014000-            | 幣別<br>一幣別   國內基幣 | 即時損<br>\$ -29 | 益試算<br>,410 |
| 合約                          | 成交               | 漲跌            | Ţ           |
| ●小臺<br>熱門MXF2410            | 23113            | -115          |             |
| <b>憂指</b><br>熱門TXF2410      |                  |               |             |
| <b>微型臺指</b><br>熱門TMF2410    | 23114            |               |             |
| <b>小電指</b><br>熱門ZEF2410     |                  | -5.65         |             |
| <b>那斯達克100</b><br>熱門UNF2412 | 20412            |               | 20          |
| <b>電指</b><br>熱門EXF2410      |                  |               |             |
| <b>金指</b><br>熱門FXF2410      | 2087.6           | -10.4         | 20          |
| ↓ 小金指                       | 2088.2           | -9.8          | 20          |
| ŵ 🜐                         | ti y             | \$            | •••         |

| 開啟                       |                    |                           |            |
|--------------------------|--------------------|---------------------------|------------|
| 11:10                    |                    | 🗟                         | 9          |
| 期貨 ▼                     |                    | \$ Q                      | =          |
| 華南期貨<br>F014000          | ***<br>*** *** *** | 即時損損<br>\$-29,            | 些試算<br>400 |
| 合約                       | 成交                 | 漲跌                        | 買f         |
| ▲ <b>小臺</b><br>熟門MXF2410 | 23113              | -115                      |            |
| 小臺<br><sub>MXFF</sub>    |                    | 183.94                    |            |
| <b>小臺</b><br>MXF2410     | 23113              | -115                      |            |
| <b>小臺W4</b><br>MX42410   | 23130              |                           |            |
| <b>小臺</b><br>MXF2411     | 23173              |                           |            |
| <b>小臺</b><br>MXF2412     |                    |                           |            |
| <b>小臺</b><br>MXF2503     |                    |                           | 231        |
| 小臺                       | 23225              | -114                      | 232        |
|                          | 注 ♥                | <b>⑤</b><br><sup>交易</sup> | •••<br>更多  |
| _                        |                    |                           |            |

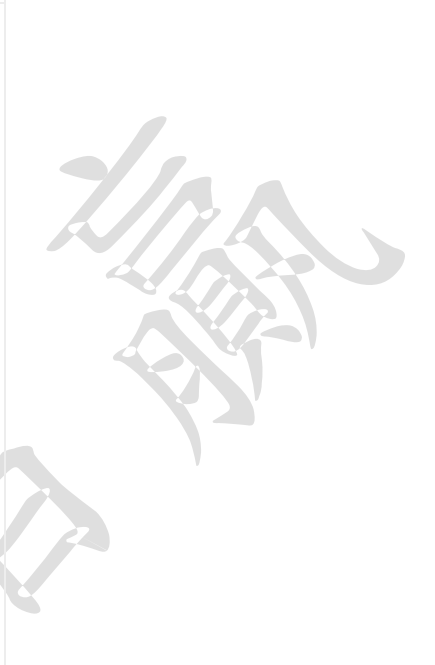

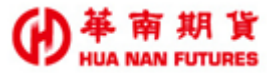

# 3.3. 選擇權

功能說明:

- 1. 華南 e 指贏選擇權商品報價頁面及相關功能。
- 2. 可左右快速切換商品類別(依到期日及 CALL/PUT、完整顯示)。
- 3. 上方顯示即時損益、波動率、目前選擇權商品之到期日。
- 4. 點擊 可進行選擇權商品的欄位設定及顯示列數。
- 5. 點選頁面報價內容可進入【商品資訊】頁面。
- 6. 點選【策略】可進入選擇權策略頁面進行下單;點選【自訂策略】可選擇策略項目(包含:自訂策略、時間價差、買/賣權多頭價差、買/賣權空頭價差、買/賣權跨式、買/ 賣權勒式、轉換、逆轉)及策略說明
- (關於選擇權商品資訊請參考4.1.1.商品資訊頁面)

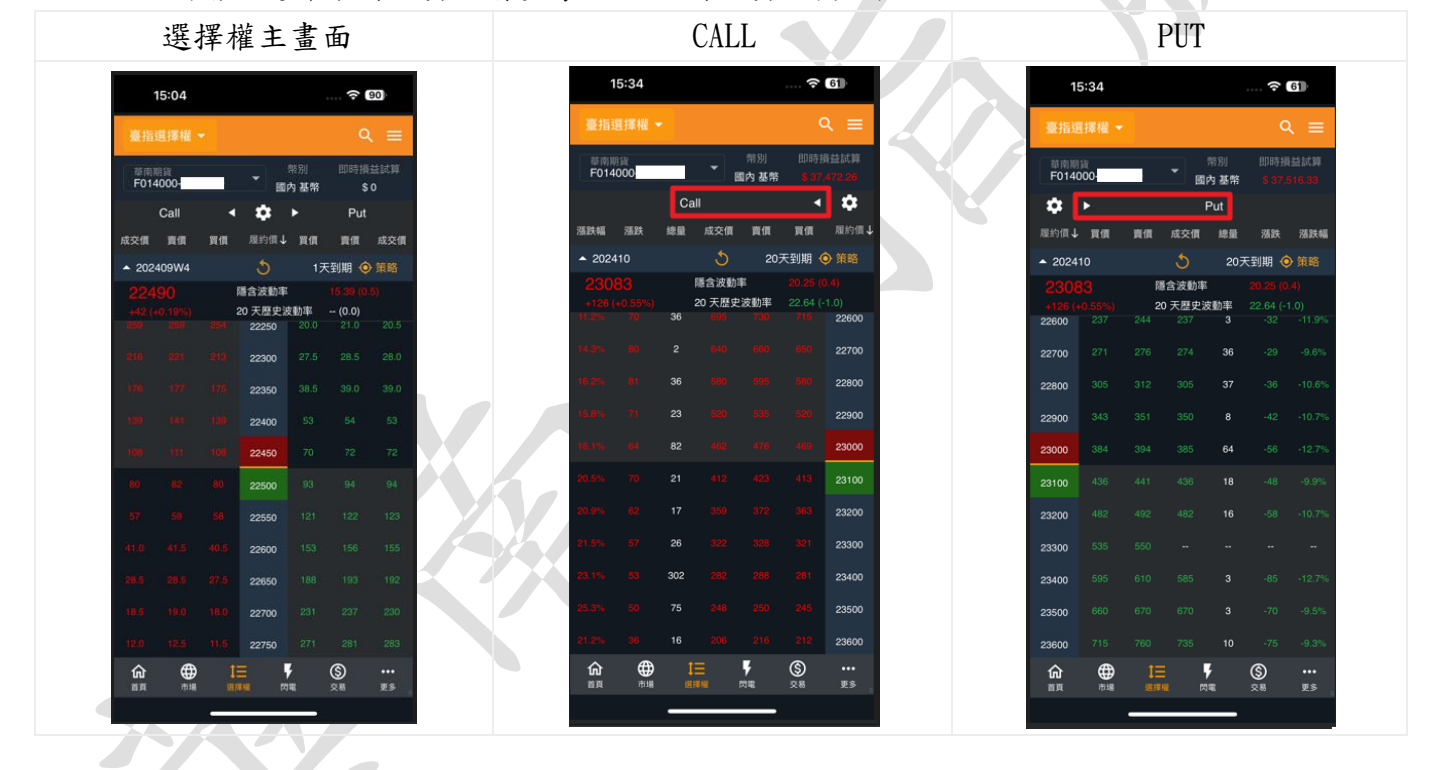

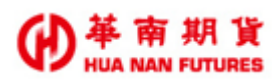

### 3.3.1. 選擇權商品選擇

功能說明:點選左上角的【臺指選擇權】(預設)可切換商品類別進行商品選擇及相關功能。

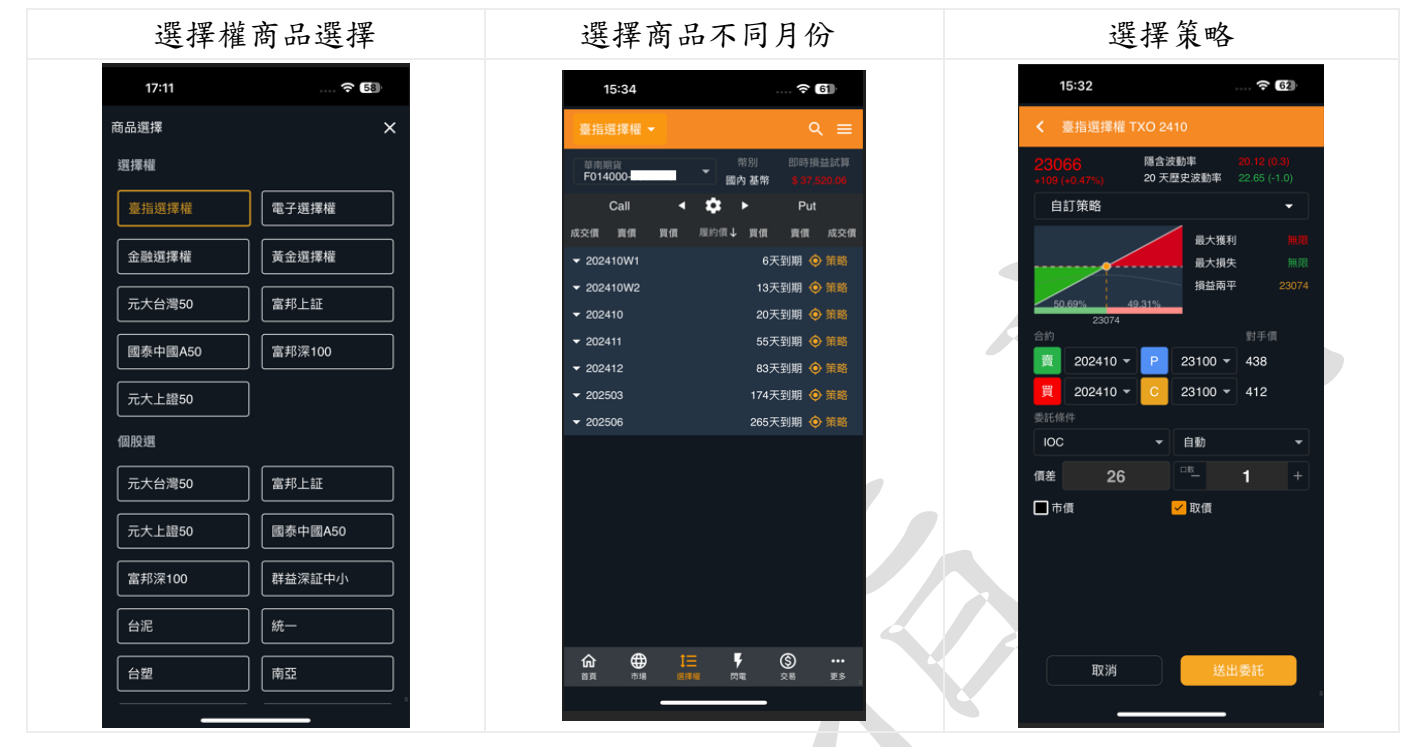

## 3.3.2. 選擇權策略

功能說明:選擇權策略及說明。

策略選擇

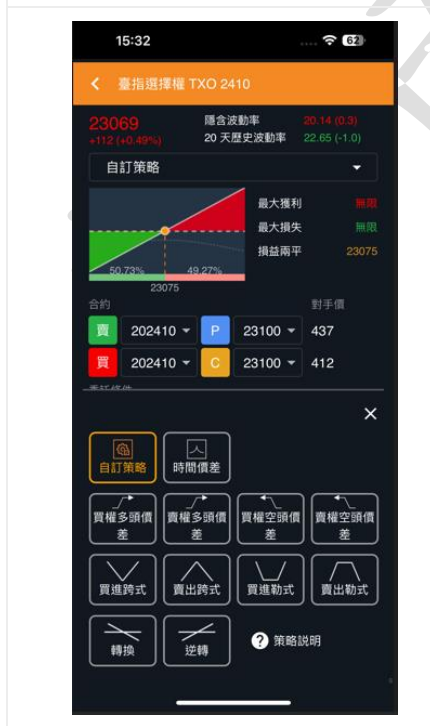

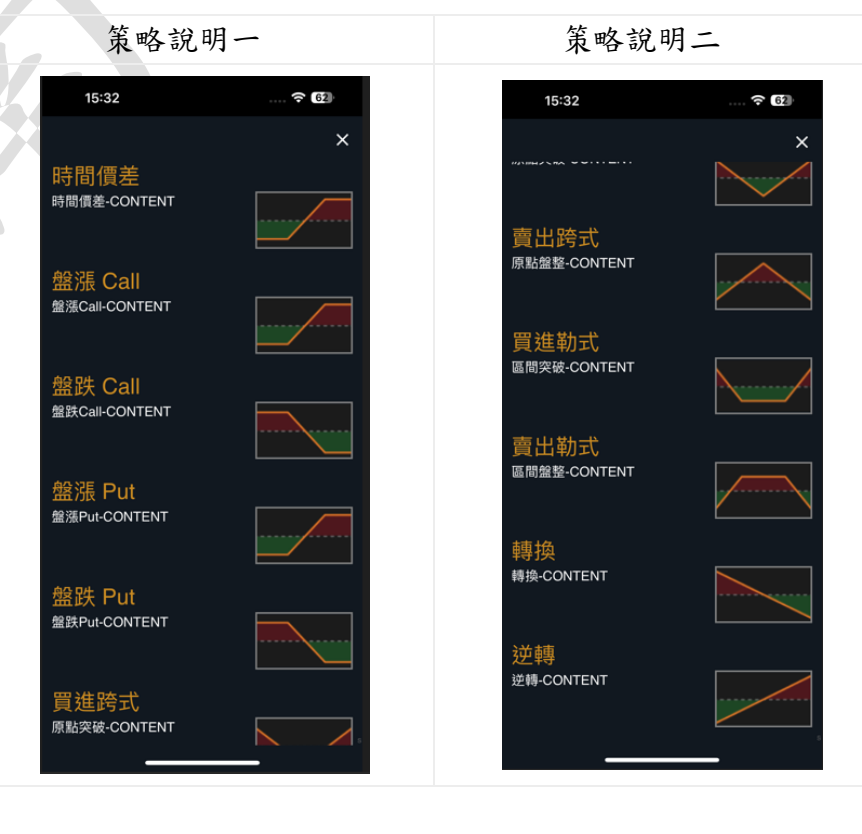

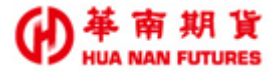

### 3.4. 閃電

功能說明:

1. 華南 e 指贏閃電下單相關功能。

2. 初次進入時,自動鎖住避免誤觸下單。

3. 可左右切換商品類別。

4. 可調整商品顯示報價檔數(0-10)

5. 上方顯示多/空、浮動損益資料。

6. 點選右上方【金錢符號 5】可快速切換到【交易/部位】頁面。

7. 點選正下方【漢堡符號■】可快速切換到【閃電下單委託回報】頁面

8. 點選【設定 ] 可進入閃電下單設定頁面,包含進出場設定及其他。

(關於閃電下單操作請參考4.2.3. 閃電下單)

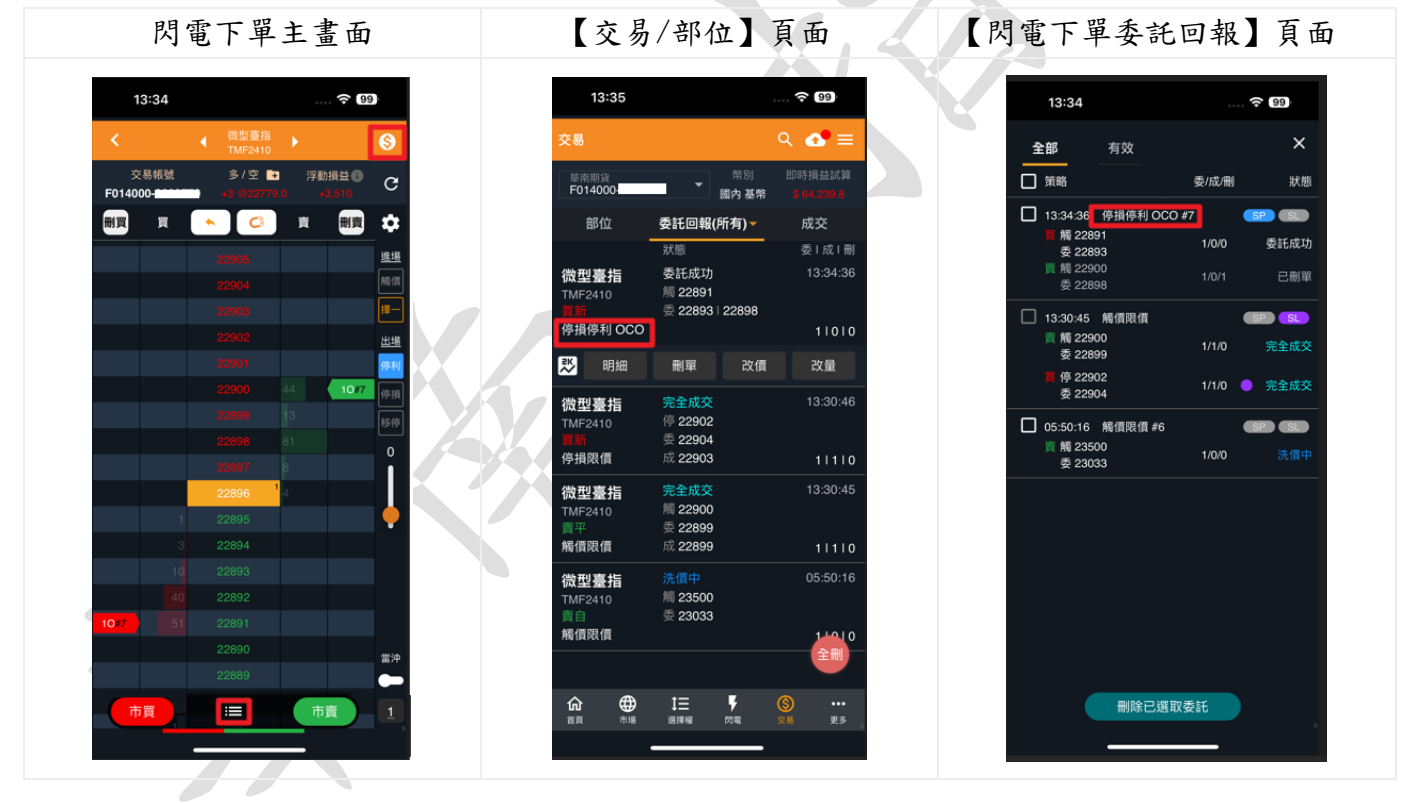

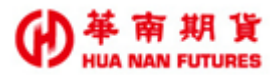

# 3.5. 交易

- 提供部位、委託回報(所有回報(預設)、有效回報、完全成交、部分成交及錯誤回報)、
   成交回報等委託資訊及相關功能。
- 2. 提供即時損益試算、全刪等功能。
- 3. 提供部位管理功能-技術分析、反手、平倉、一鍵轉倉(限國內)及停損停利功能。
- 4. 提供委託回報管理功能-技術分析、明細、刪單及改單功能。
- 5. 提供快捷功能-技術分析及明細。

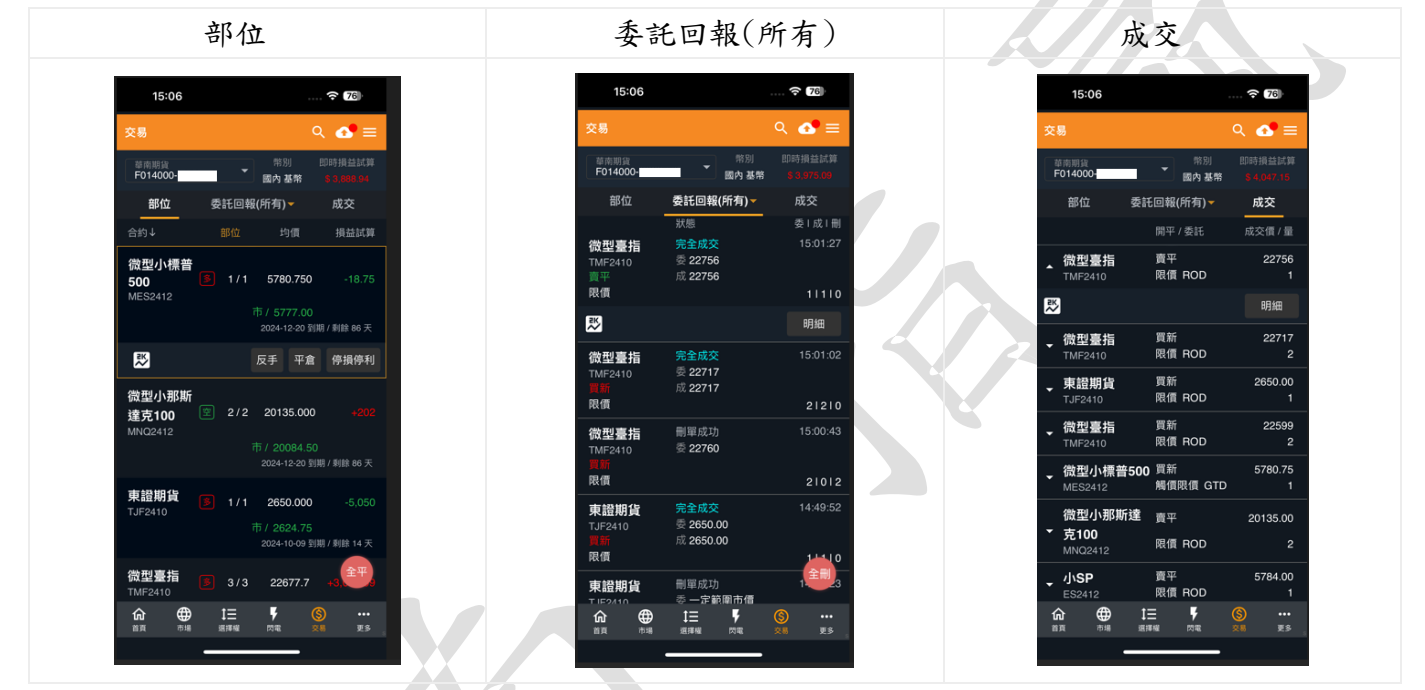

### 3.5.1. 委託回報項目

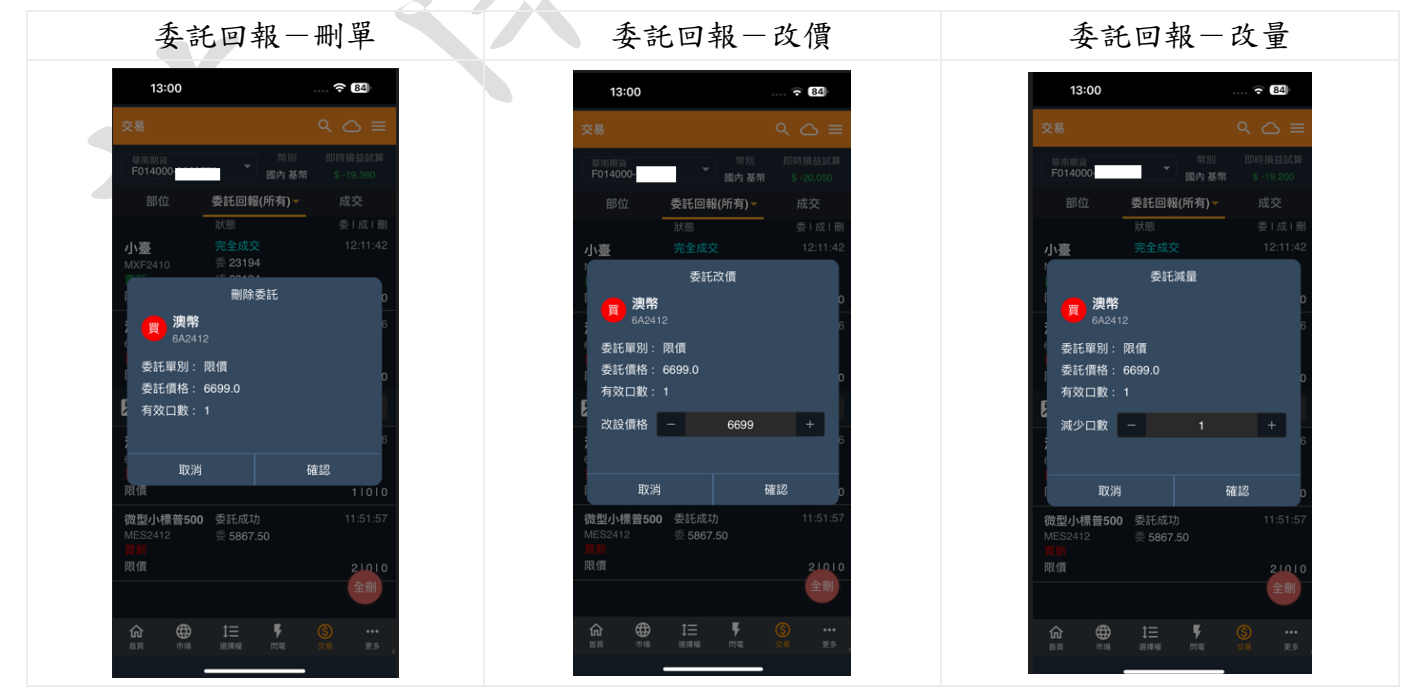

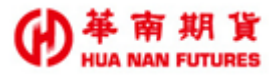

# 3.6. 更多

# 3.6.1. 隱私權政策

功能說明:開啟華南期貨官網-隱私權聲明。

| 15:31<br>◀ <sup>草</sup> 南e <u>瑞赢</u> | 🗢 86)                    |
|--------------------------------------|--------------------------|
|                                      | 南期貨 📍                    |
| 公司簡介                                 |                          |
| 免責聲明                                 | ~                        |
| 免責聲明                                 |                          |
| 歡迎您使用華南期貨                            | <sub>能股份有限公司</sub> (以下稱「 |
| 本公司」所提供的名                            | 各項金融資訊服務,為維              |
| 護您的權益,使用                             | 本公司網站、網域、服               |
| 務、應用程式或相關                            | 關電子軟體進行金融資訊              |
| 服務(以下稱「本公司                           | 司資訊服務」)前請詳細閱             |
| 讀以下聲明。任何自                            | 使用本公司資訊服務之行              |
| 為,將視為您已同點                            | 意並了解本公司資訊服務              |
| 應注意事項及本公司                            | ]各項聲明:                   |
| 本公司資訊服務如日                            | 因其資料提供者、合作結              |
| 盟廠商或相關電信                             | 業者之網路系統設備故               |
| 障、失靈或人為操作                            | 作上之疏失等不可歸責於              |
| 大小 🔒 ft.entr                         | ust.com.tw C             |
|                                      |                          |
|                                      |                          |
|                                      |                          |

## 3.6.2. 華南期貨

功能說明:開啟華南期貨官網一首頁。

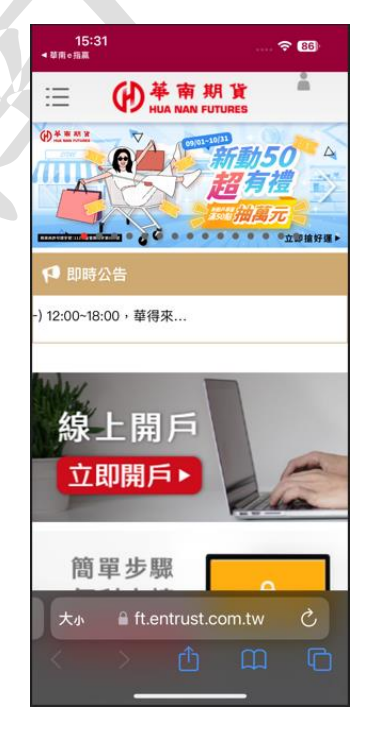

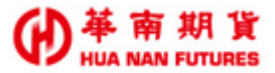

# 3.6.3. 系統公告

功能說明:顯示華南 e 指贏公告列表。

### 3.6.4. 系統設定

### 3.6.4.1. 我的帳號

功能說明:提供一客戶切換使用帳號、修改密碼及登出功能。

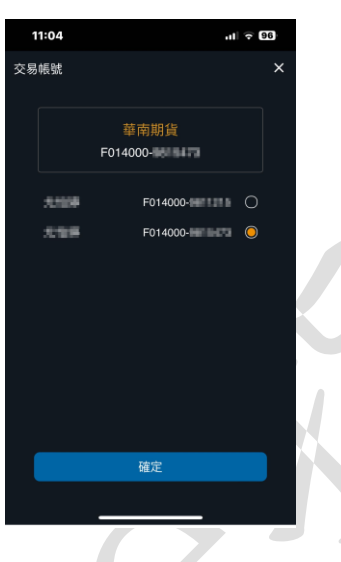

### 3.6.4.2. 系統設定

功能說明:提供-顯示新手教學、新功能展示、庫存商品自動加入自選、背景通知設定、休眠設定、字型大小及音效設定。

※字形大小(預設字型/大字型)可能會影響 APP 內部功能頁面的各按鈕位置。

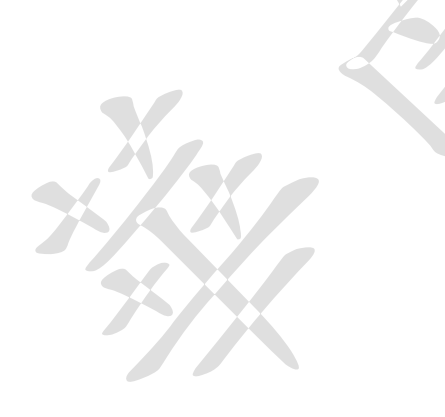

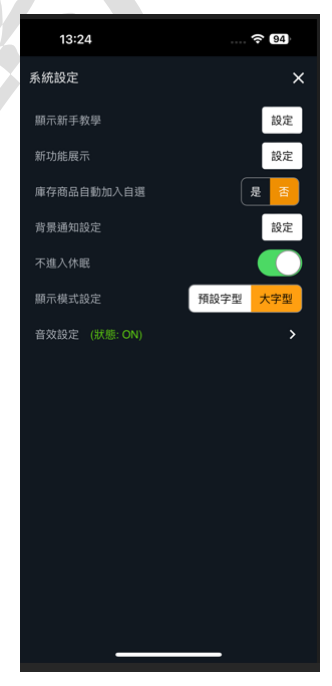

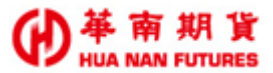

### 3.6.4.3. 交易設定

功能說明:提供多項交易相關功能設定。

- 下單確認:啓用時下單時顯示委託確認視窗,反之則不顯示。(可針對下單盒 及閃電下單做委託確認視窗設定)
- 下單盒:下單盒操作行為的管理,你可以依照你的需求設定。(可針對下單後 清除 買賣別/口數/價格 以及 委託送出後關閉下單盒 等功能做 設定)
- 3. 選擇權策略下單盒: 啓用時會記憶最後選擇的交易組合, 反之則不記憶。
- 4. 快速下單:快買/快賣委託價格設定,預設-買進,使用【賣價 1 檔】送出 限價委託/ 賣出,使用【買價 1 檔】送出限價委託。
- 預設下單數量:系統通用設定,調整後依據商品屬性於交易功能的下單口數 欄位顯示對應口數。
- 6. 每筆下單口數限制:系統通用設定,調整後依據商品屬性於交易功能的單筆 下單口數限制,預設999。(各商品每筆實際下單口數限制,將依 各交易所公告為準)
- 7. 留倉反手:適用於部位的【反手】功能設定,預設為【對手價】加掛【N】跳,送出反向限價委託單。你可以選擇設定:市價/成交價加掛 N 檔/對手價加掛 N 檔。
- 即時損益試算:適用於報價的【即時損益試算】功能設定,可選擇以成交價 或對手價來試算損益,預設為【成交價】試算。
- 9. 其他:回報音效,預設為開啓。

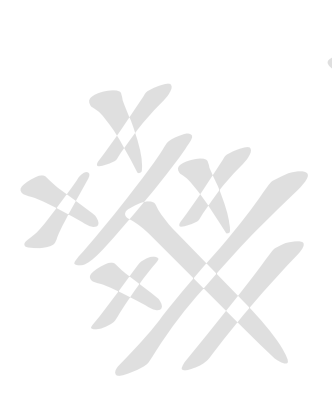

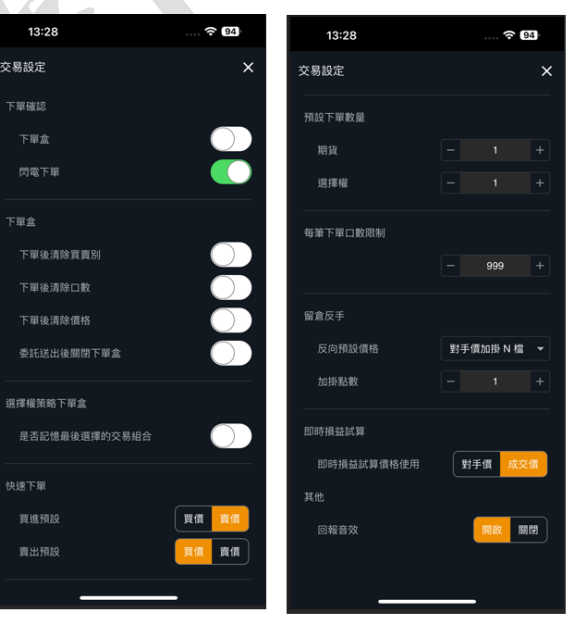

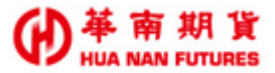

### 3.6.4.4. 設備信息

功能說明:提供-設備信息顯示。

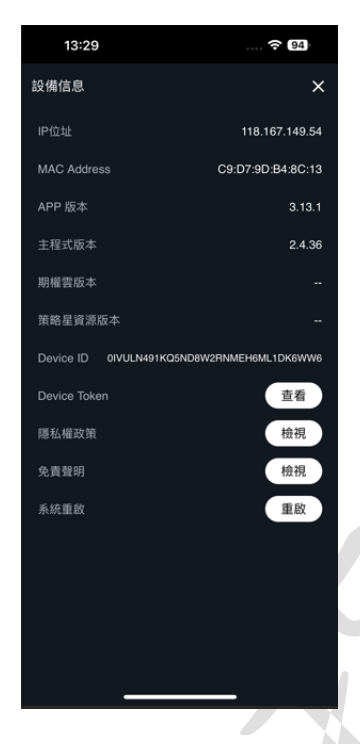

### 3.6.4.5. 憑證管理

功能說明:提供-憑證信息顯示(憑證狀態、憑證序號、憑證有效起訖日和重新查詢)。

×

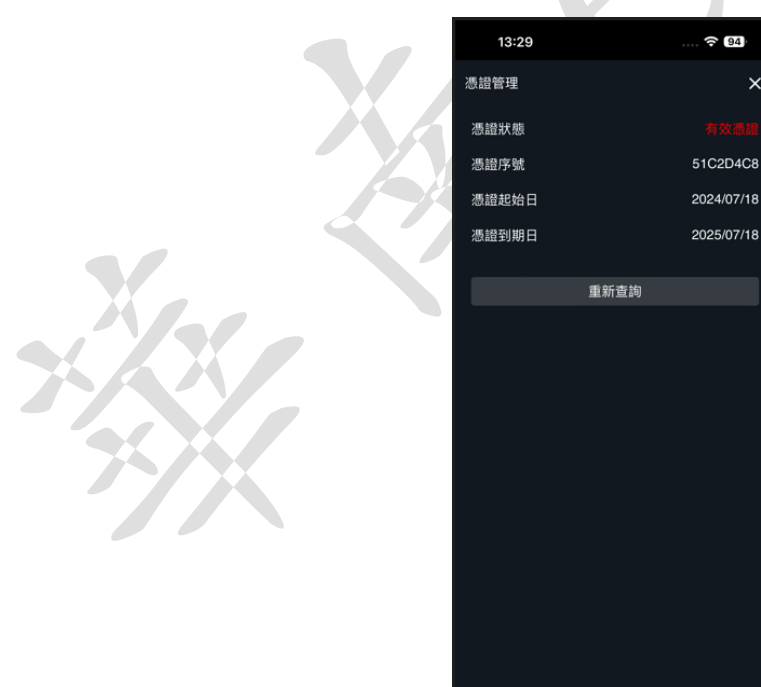

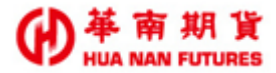

### 3.6.4.6. 快速登入

功能說明:登入時可以選擇是否使用手勢登入或開啟生物辨識功能。

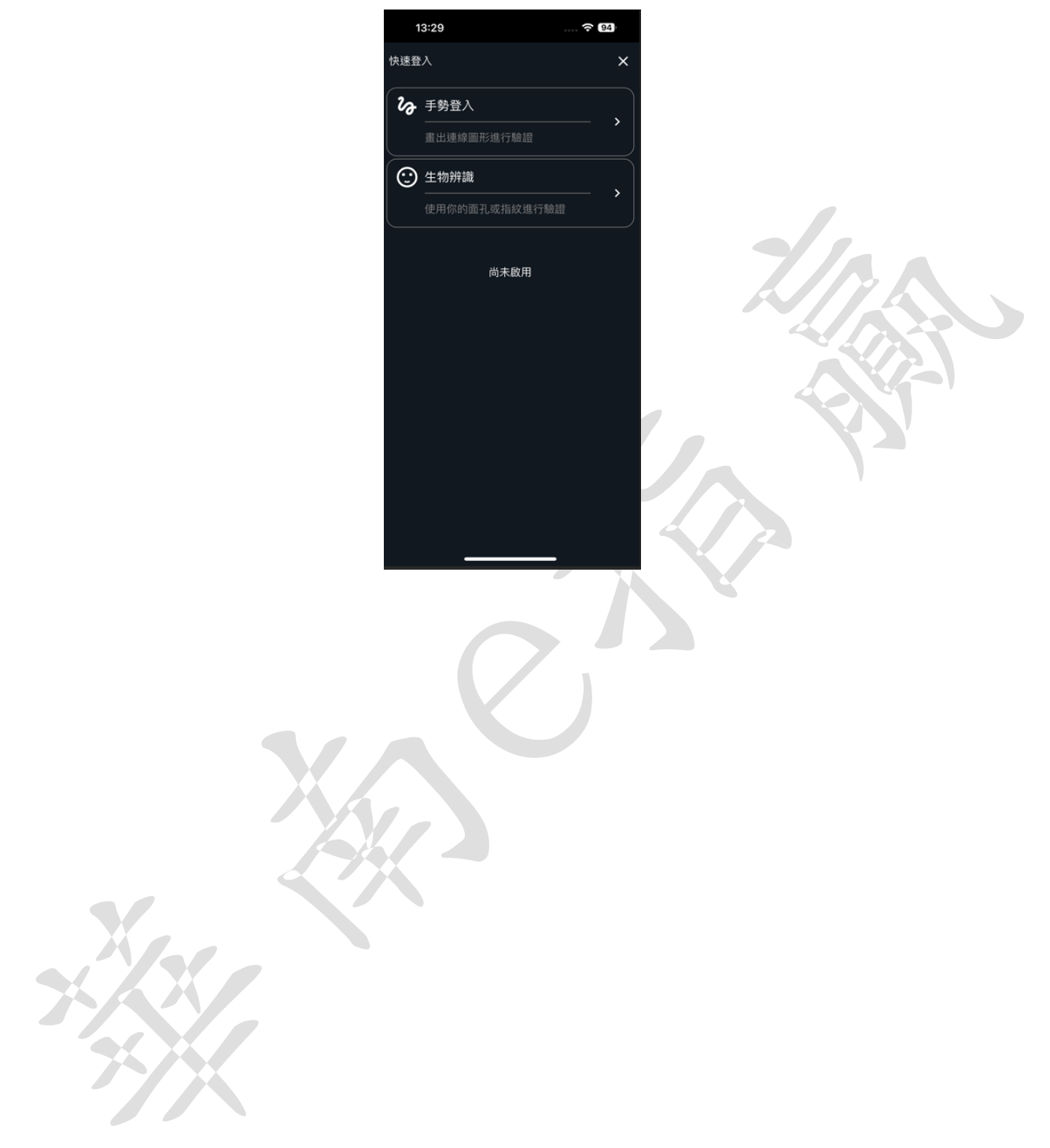

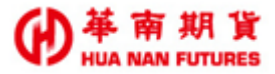

# (四) 操作功能

# 4.1. 商品資訊

### 4.1.1. 商品資訊頁面

- 提供商品多空部位、均價、快速平倉功能(留倉部位反向平倉。平倉完成後,您的留 倉為0)及浮動損益。
- 2. 點擊 ♥提供快速加入自選的功能,再次點擊可以移除自選。
- ◎ 另外可於【商品搜尋】頁面快速加入自選。
- 提供五檔(五檔報價)、資訊(商品明細資訊)、明細(分時明細)、即時(即時走勢)功能 頁面, 左列四項功能頁可左右快速切換。
- 4. 提供技術分析(TradingView)
- 5. 提供快速下單、閃電下單及高級下單盒之連結

### 4.1.1.1. 五檔

功能說明:提供商品五檔/十檔報價。

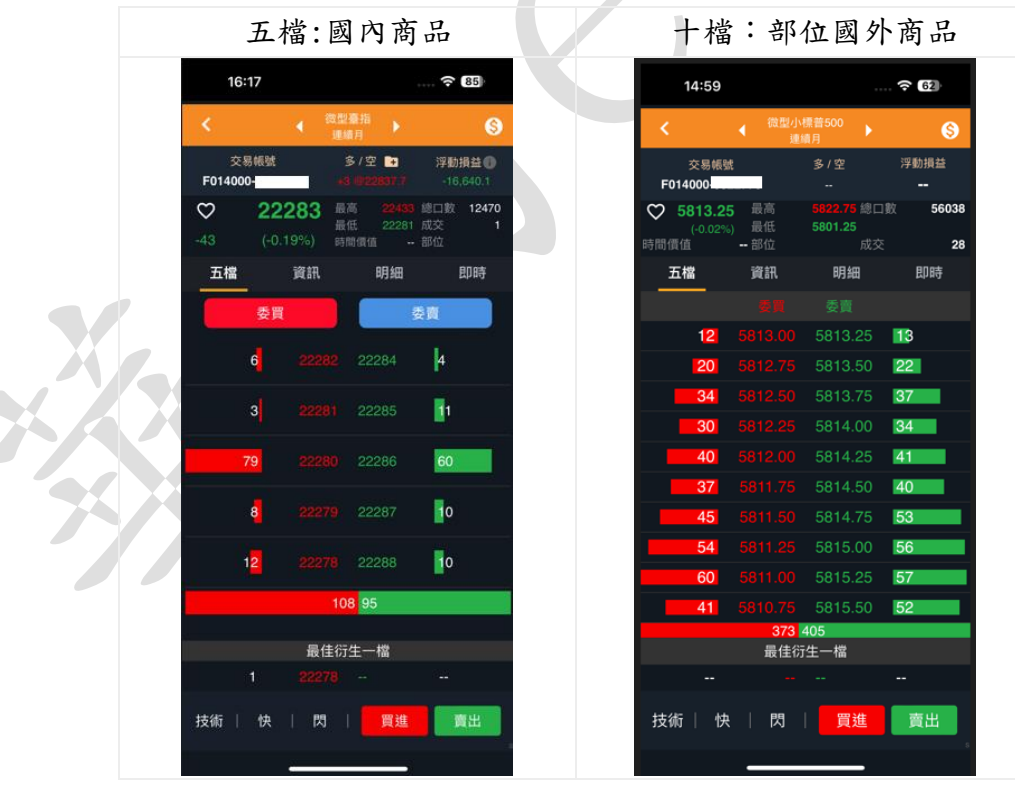

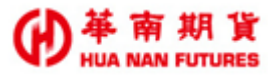

### 4.1.1.2. 資訊

功能說明:提供商品明細資訊。

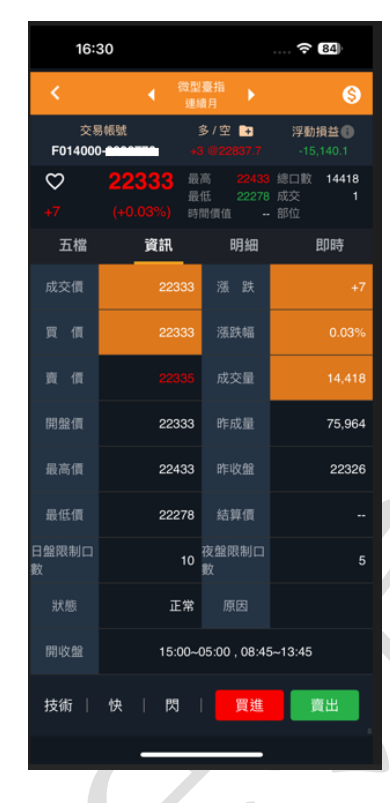

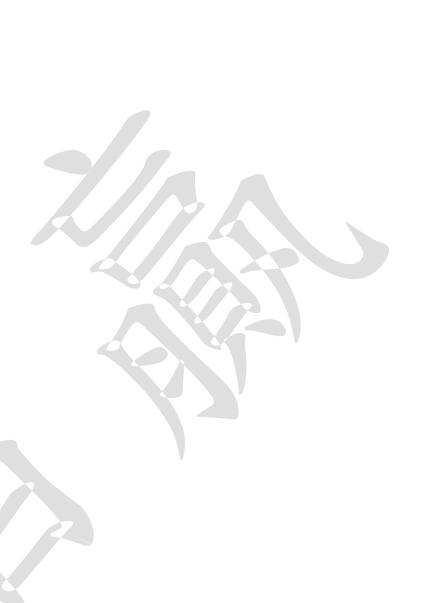

### 4.1.1.3. 明細

功能說明:提供分時明細。

| 16:3          | 31                    |                  |                        |                         |
|---------------|-----------------------|------------------|------------------------|-------------------------|
| <             | •                     | 微型臺指<br>連續月      | •                      | \$                      |
| 交易<br>F014000 | 帳號                    | \$\$/3<br>+3 @2  | £ <b>-</b> ∓<br>2837.7 | 浮動損益 🚺<br>-15,110.1     |
| ₩<br>+8       | <b>22334</b> (+0.04%) | 最高<br>最低<br>時間賃( |                        | 總口數 14426<br>成交 3<br>部位 |
| 五檔            | 資訊                    |                  | 明細                     | 即時                      |
| 時間            | 3                     | 價位               | 成交                     | 總量                      |
| 16:31:0       | 0.195                 |                  |                        | 14426                   |
| 16:30:5       | 7.846                 |                  |                        | 14423                   |
| 16:30:5       | 7.400                 |                  |                        | 14422                   |
| 16:30:5       | 6.098                 |                  |                        | 14418                   |
| 16:30:5       | 5.922                 |                  |                        | 14417                   |
| 16:30:5       | 5.797                 |                  |                        | 14416                   |
| 16:30:5       | 4.187                 |                  |                        | 14415                   |
| 16:30:5       | 3.097                 |                  |                        | 14413                   |
| 16:30:5       | 1.947                 |                  |                        | 14412                   |
| 16:30:5       | 1.779                 |                  |                        | 14411                   |
| 16:30:5       | 1.691                 |                  |                        | 14410                   |
| 技術            | 快 『                   | 9                | 買進                     | 賣出                      |
|               | _                     |                  |                        |                         |

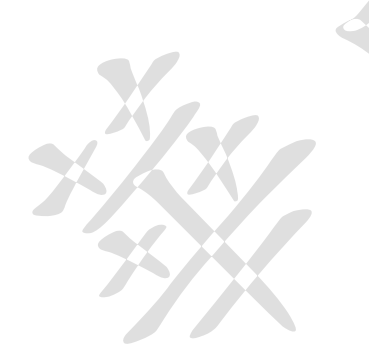

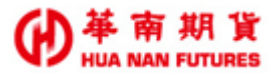

### 4.1.1.4. 即時

功能說明:提供即時走勢。

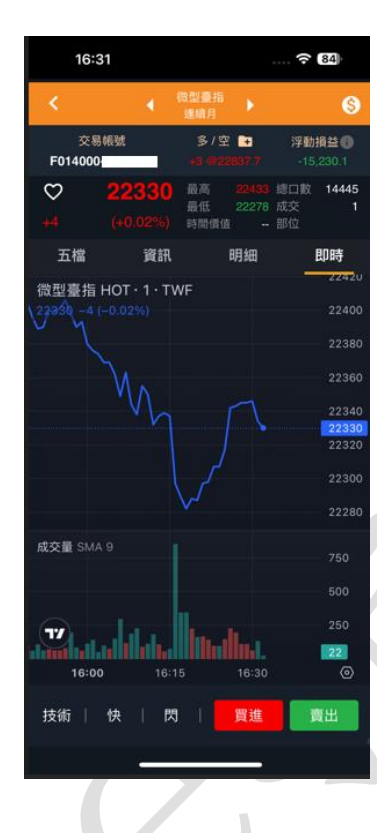

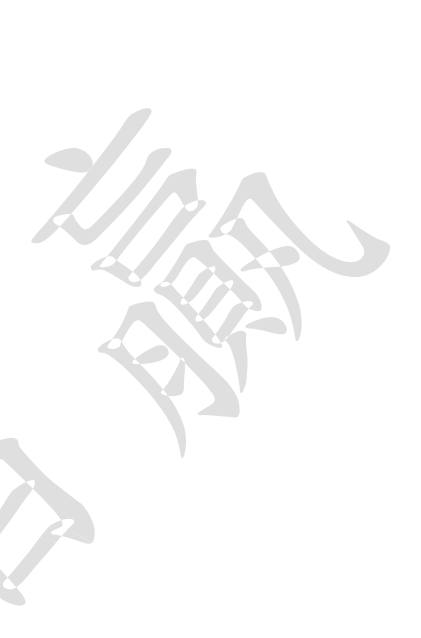

### 4.1.1.5. 技術分析

功能說明:提供技術分析(TradingView)功能。

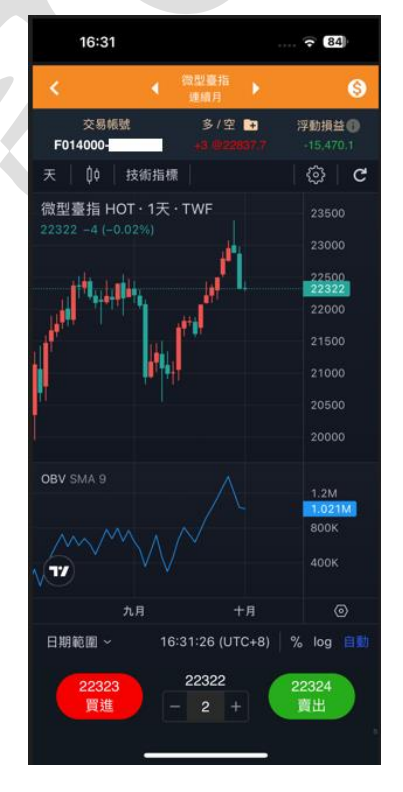

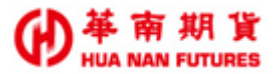

### 4.1.1.6. 快速下單

功能說明:開啟【快速下單】功能。

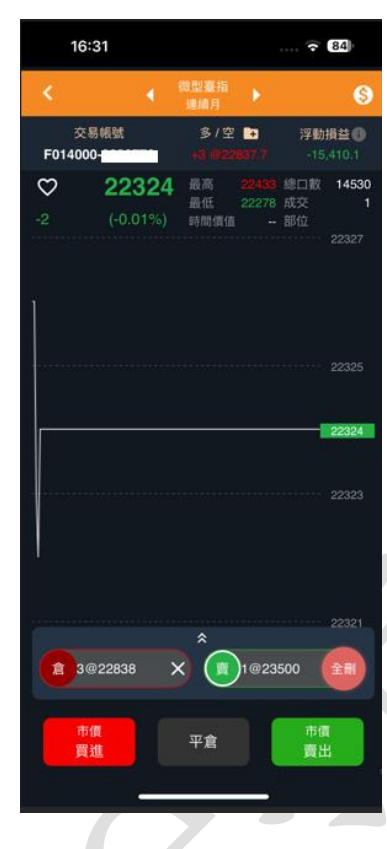

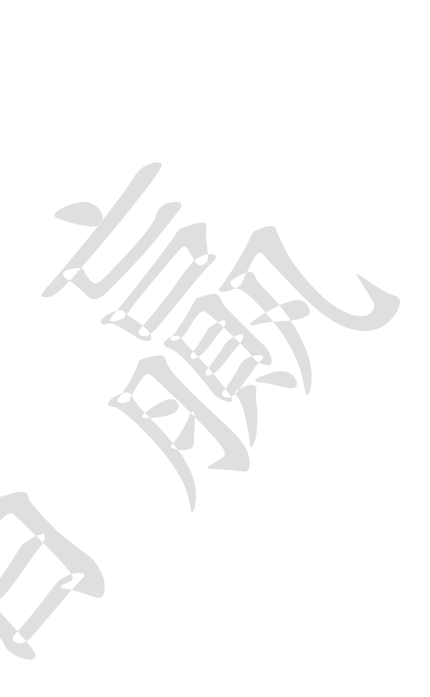

### 4.1.1.7. 閃電下單

功能說明:開啟【閃電下單】功能。

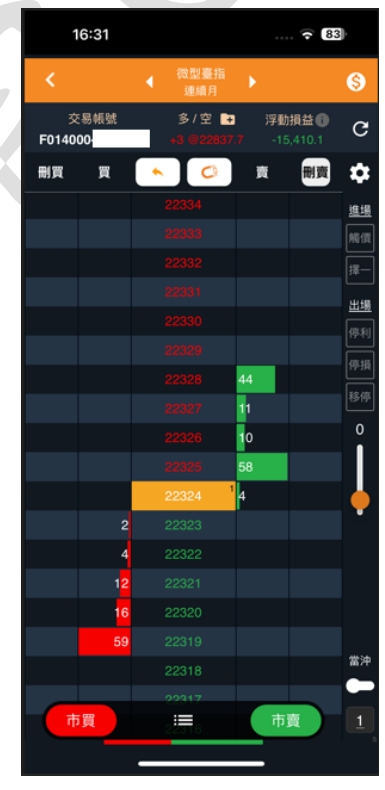

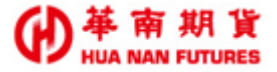

### 4.1.1.8. 一般下單/高級下單盒

功能說明:開啟【高級下單盒】功能。

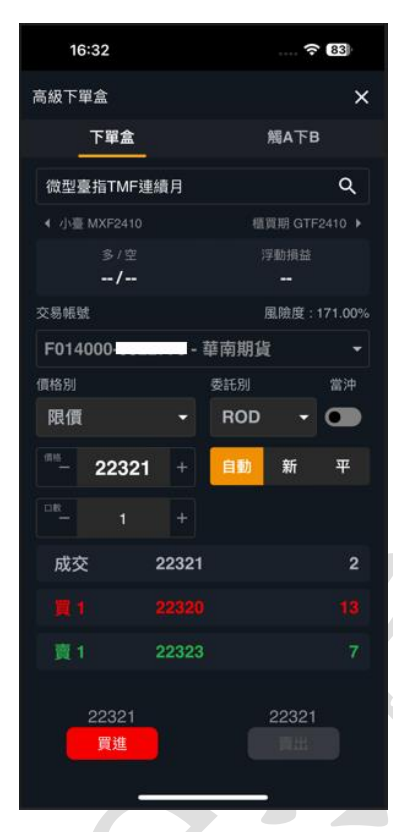

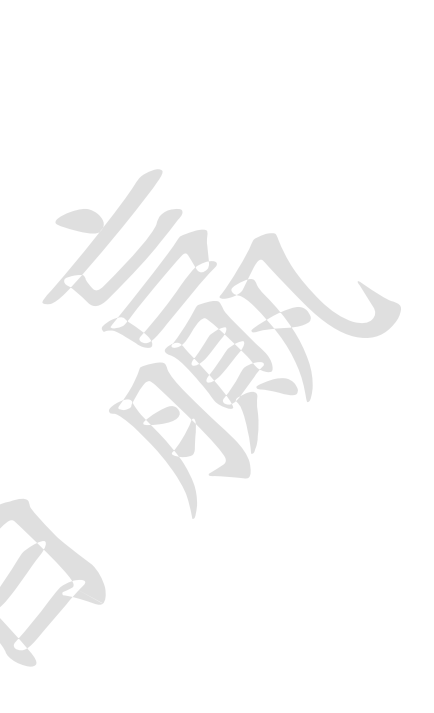

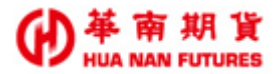

### 4.1.2. 技術分析 TradingView

功能說明:提供華南 e 指贏技術分析(TradingView)頁面。

- 1.提供 K 線指標及成交量指標(系統預設)。
- 提供商品多空部位、均價、快速平倉功能(留倉部位反向平倉。平倉完成後,您的留 倉為0)及浮動損益。
- 3. 提供 K 棒頻率設定、K 棒類型設定及相關功能設定。

4. 提供恢復預設功能。

5. 提供商品資訊、多項技術指標及調整、圖表設定、狀態列及相關功能設定

6. 提供日期範圍設定、基準時間設定、開休市時間顯示。

7. 提供口數設定及高級下單盒之連結。

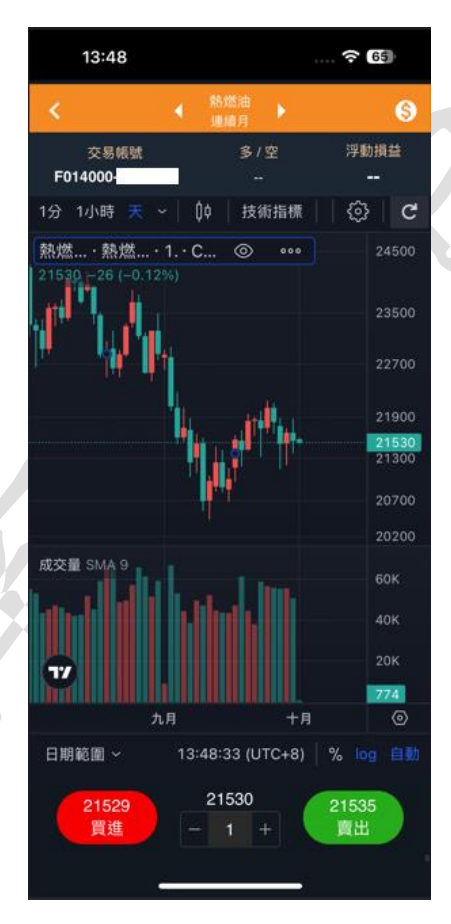

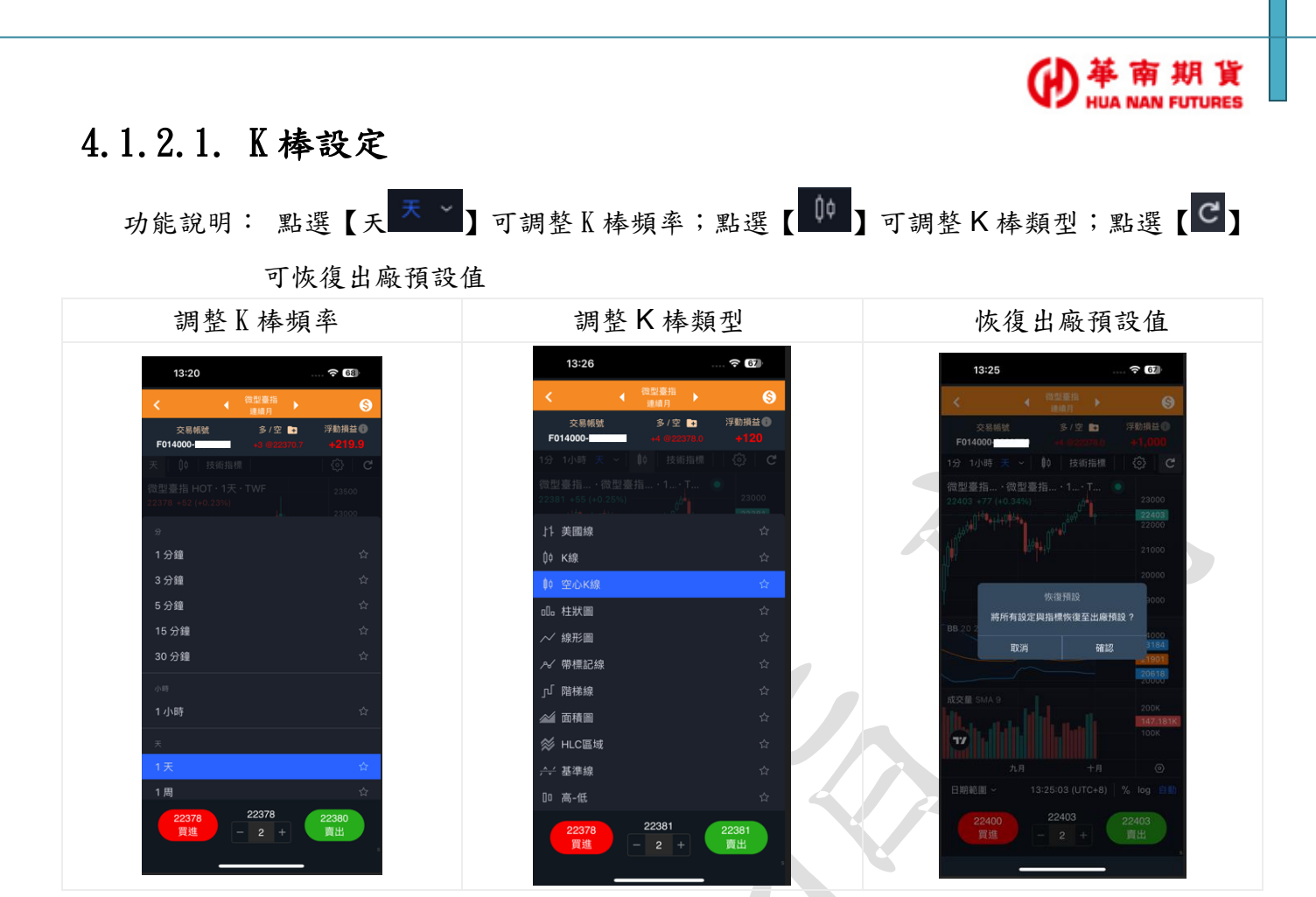

### 4.1.2.2. 部位狀況

功能說明:提供商品多空部位、均價及快速平倉功能。

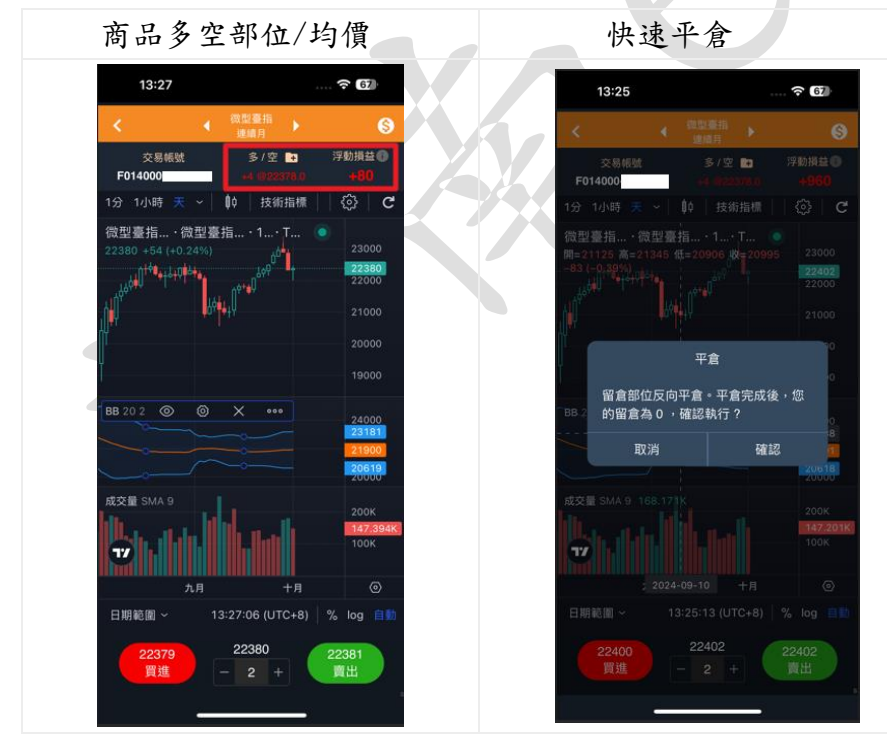

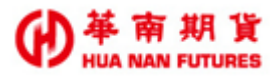

### 4.1.2.3. 指標設定

功能說明:點選【技術指標 技術指標 ] 可開啟指標選擇頁面,並提供五個指標類型可供篩選;

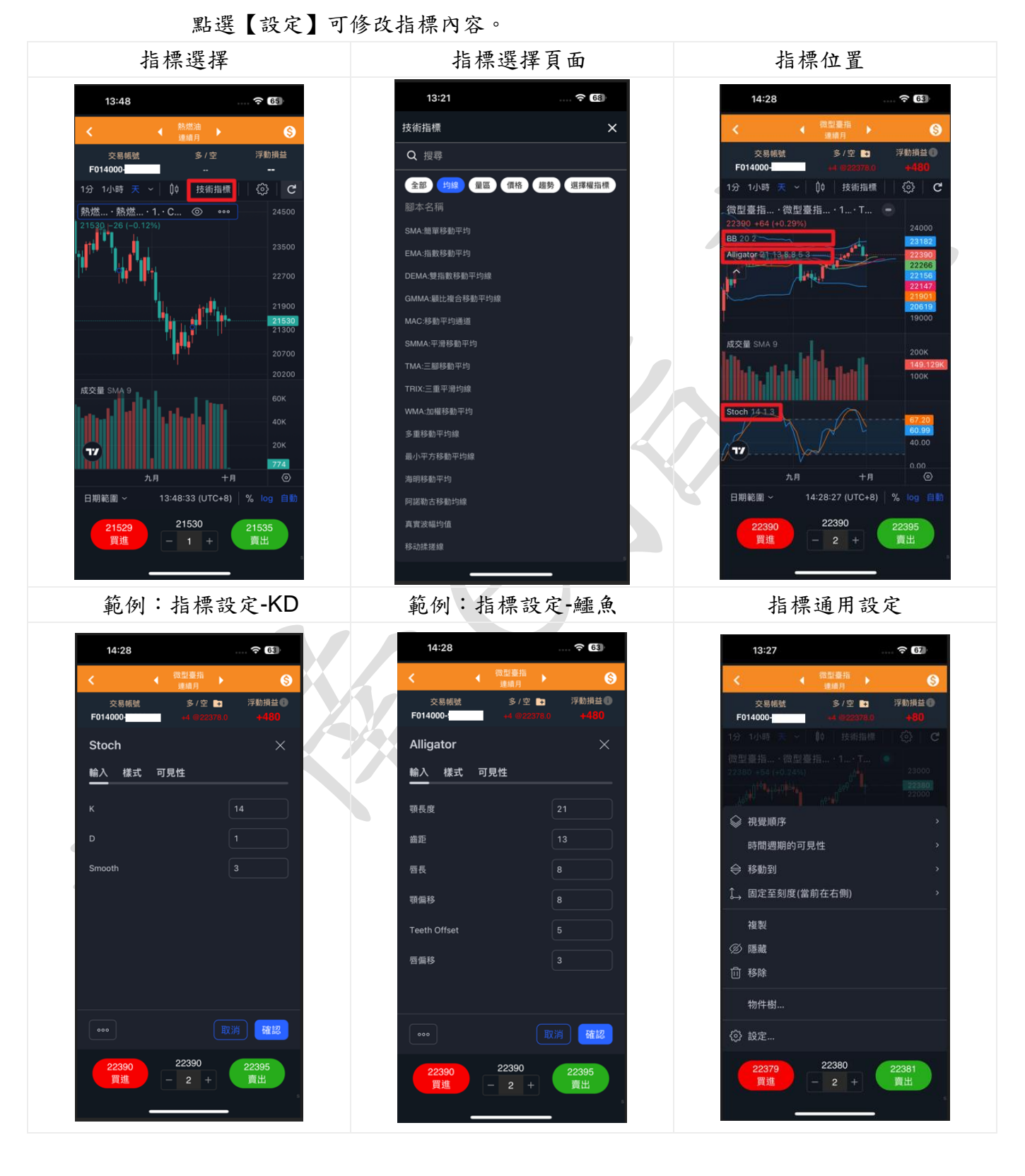

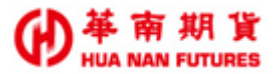

### 4.1.2.4. 下單功能

功能說明:提供口數調整及高級下單盒之連結。

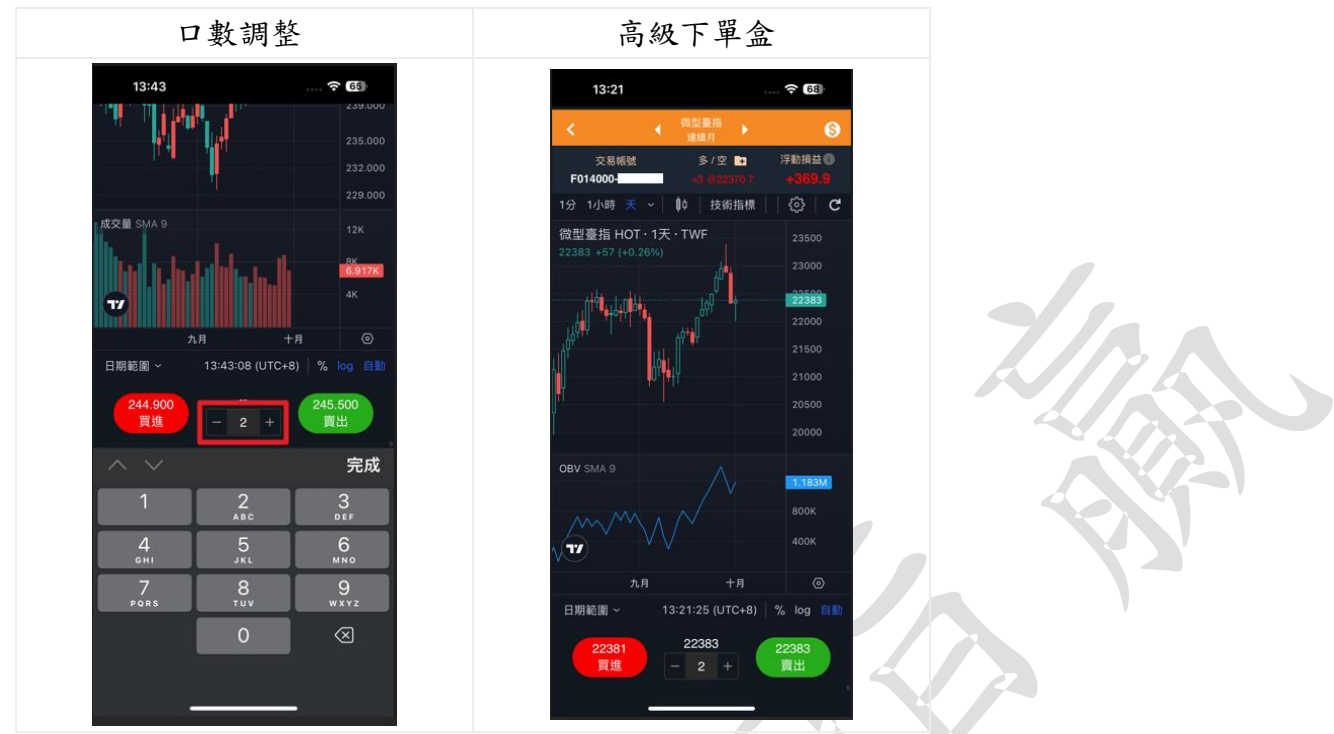

### 4.1.2.5. 其他功能

功能說明:提供日期範圍設定、基準時間設定、開休市時間顯示及商品資訊。

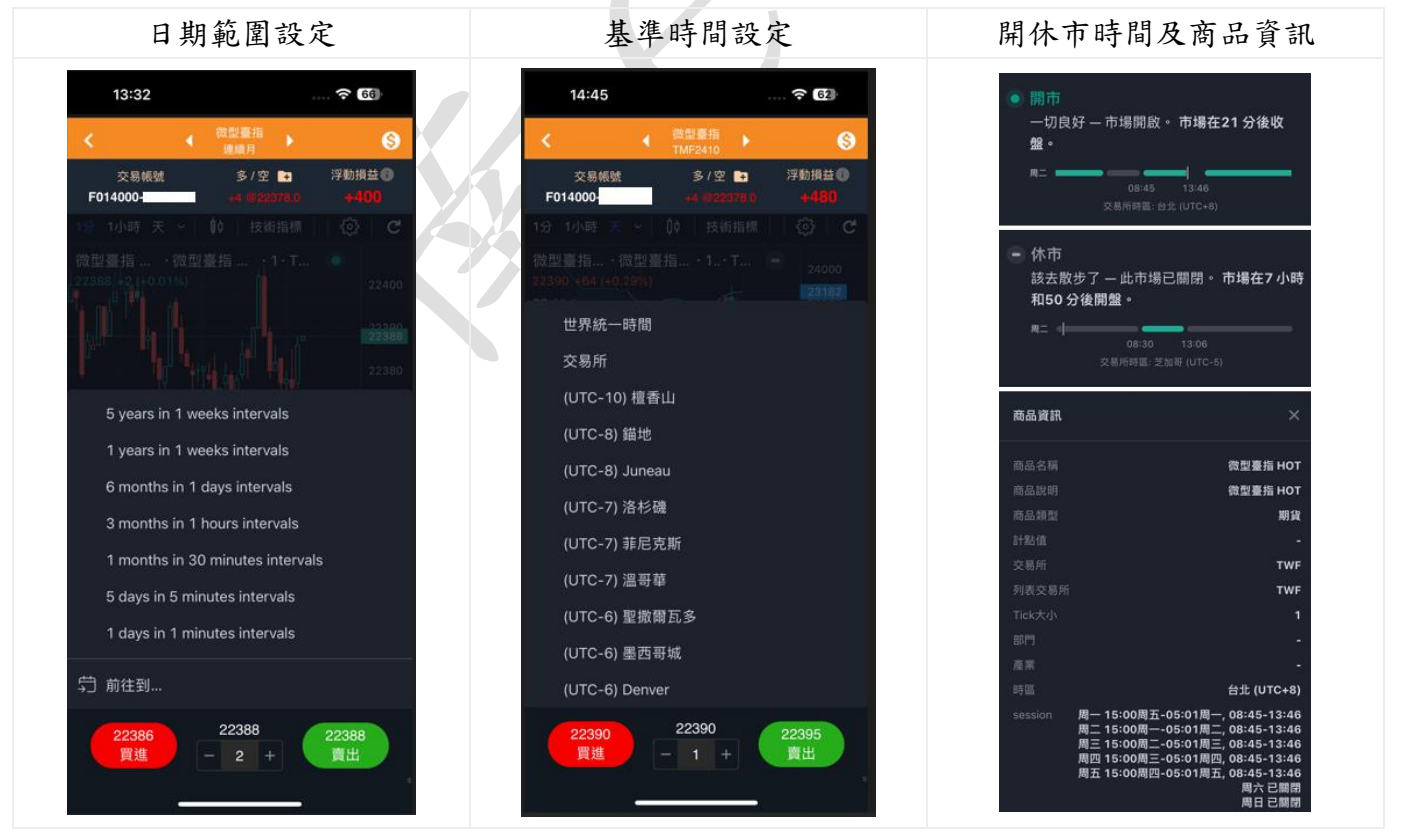

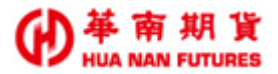

# 4.2. 下單操作

### 4.2.1. 高級下單盒

功能說明:開啟華南e指贏高級下單盒。

- 1. 顯示目前該商品成交口數、均價及損益;點選【加號] 提供快速反向平倉功能。
- 2. 顯示商品當前成交價量、最佳買賣一檔價量、風險度。
- 3. 提供下單盒/一般下單及觸A下B功能
- ◎ 買賣別請於進入【高級下單盒】頁面之前選擇好,於開啟【高級下單盒】頁面時,買賣別 已不提供切换。

### 4.2.1.1. 開啟高級下單盒頁面

功能所屬:可從【商品資訊】頁面或是【技術分析】頁面進入【高級下單盒】。

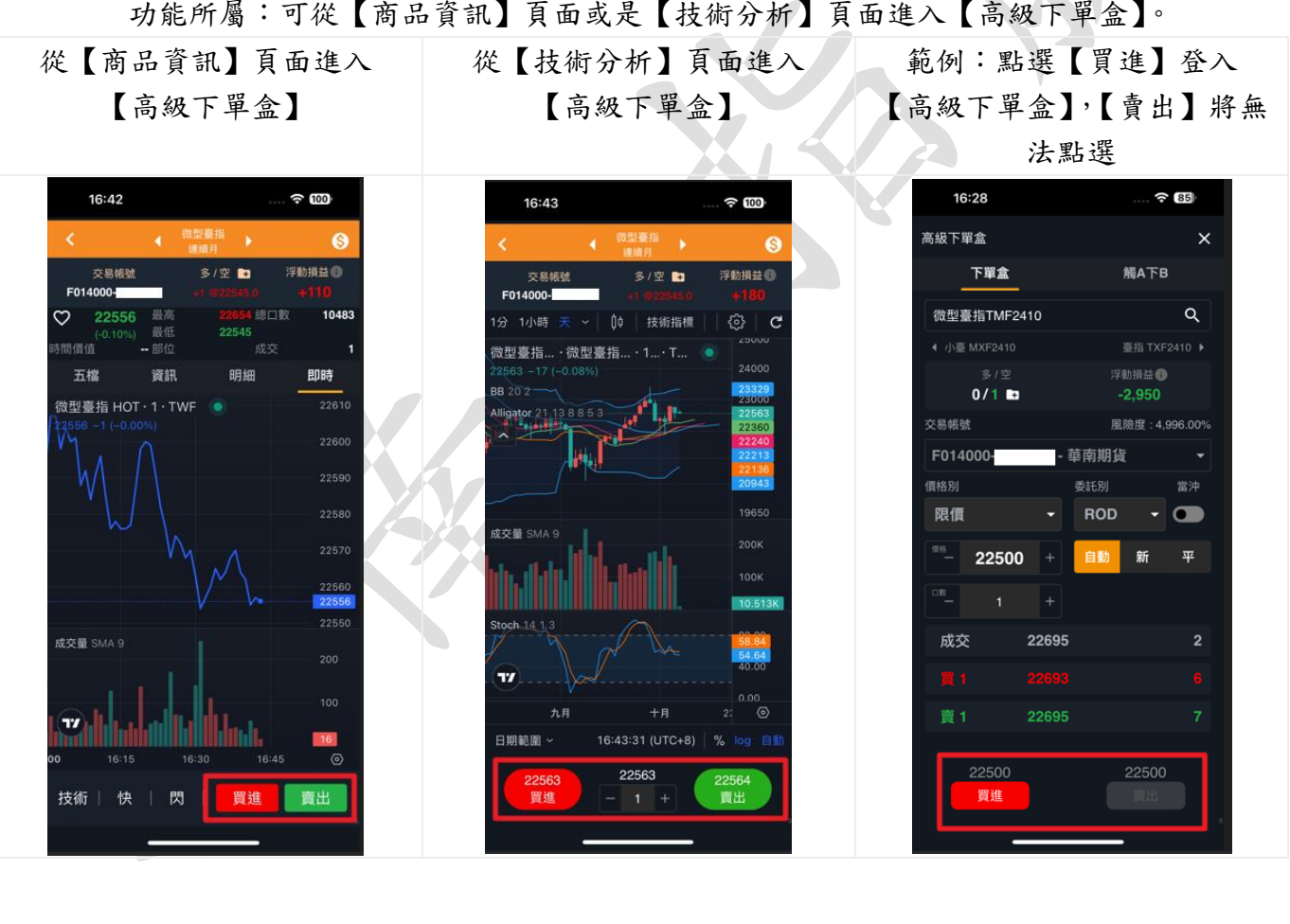

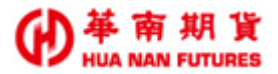

### 4.2.1.2. 下單盒/一般下單

功能說明:

- 1. 提供一般下單、雲端下單及觸 A 下 B 等功能。
- 4. 下單後,如需再檢視委託單內容,請至【交易/委託回報】查看【明細】。
- <u>下單確認視窗</u>與否等等相關交易設定,請至【更多/系統設定/交易設定/下單 確認】進行設定修改。

下單盒/一般下單-主畫面 下單盒/一般下單-委託確認 下單盒/一般下單-委託回報 16:28 85 16:28 85 16:28 € 85 ० 💽 ≡ 高級下單盒 委託確認 × 即時損益試算 下單盒 觸A下B 華南期貨 F014000 國內 基幣 華南期貨 F014000 微型臺指TMF2410 Q 委託回報(所有)-部位 成交 委|成|刪 臺指 TXF2410 ▶ 狀態 微型臺指 2410 微型臺指 委託成功 浮動損益 () -2,950 限價 TME2410 委 22500 0/1 🖿 22500 交易帳號 限價 風險度:4,996.00% 委託數量 F014000-華南期貨 刪單成功 16:28:16 微型臺指 買入自動ROD 委 22600 價格別 限價 ROD - 💿 限價 微型小那斯達克 完全成交 22500 + 新 100 MNQ2412 觸 20180.00 委市價|市價 成 20179.50 停損停利 OCO 成交 22695 微型小那斯達克 洗價中 觸 20202.25 100 MNQ2412 委市價 ■ 一 保本單 賣1. ■ 下次不再顯示確認視窗(下單盒) 微型小那斯達克 完全成交 100 委 20195.00 取消 買進 1三 近年4組 Ģ <u>ش</u> ۲

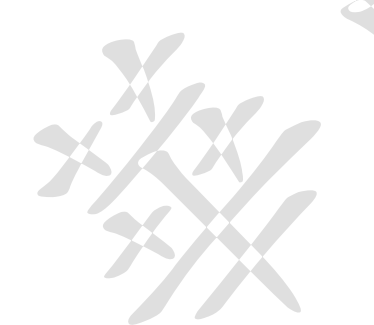

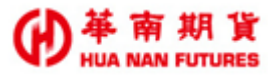

### 4.2.1.3. 雲端下單 GTD/長效單

功能說明:於【下單盒】畫面的【價格別】欄位選擇【觸價限價(雲)】或【觸價市價(雲)】 可開啟【長效單】功能頁面。

| (同 | )下單盒/一;                                                                                              | 般下單-主言                                               | 畫面 |  |
|----|----------------------------------------------------------------------------------------------------|------------------------------------------------------|----|--|
|    | 11:42                                                                                                | ···· 🗟 🚥                                             |    |  |
|    | 高級下單盒                                                                                                | ×                                                    |    |  |
|    | 下單盒                                                                                                  | 觸A下B                                                 |    |  |
|    | 微型臺指TMF連續月                                                                                           | ۹                                                    |    |  |
|    | ◀ 臺指 TXF2410                                                                                         |                                                      |    |  |
|    | 多/空<br>/                                                                                             | 浮動損益                                                 |    |  |
|    | 交易帳號                                                                                                 | 風險度:4,993.00%                                        |    |  |
|    | F014000-                                                                                             | 華南期貨 🔹 👻                                             |    |  |
|    | 價格別                                                                                                  | 委託別 當沖                                               |    |  |
|    | 觸價限價 (雲) 🔻                                                                                           | GTD 🗸 🜑                                              |    |  |
|    | 2024/10/08                                                                                           | 22521 +                                              |    |  |
|    | <sup>(116)</sup> - 22521 +                                                                           | 自動新平                                                 |    |  |
|    |                                                                                                    |                                                      |    |  |
|    |                                                                                                    | 4                                                    |    |  |
|    | <ol> <li>1.長效單最長設定日期為七天(因應夜盤</li> <li>2.設定日期為日服日(倉用六周日)・請自</li> <li>3.本功能有效洗價依期交所規範2報(頂目)</li> </ol> | 跨日,有效時間含至次日5:00)<br>1行確認市場確切交易日<br>時間或到期日為準進行洗價,請自行確 |    |  |
|    | 22521<br>買進                                                                                          | 22521                                                |    |  |
|    |                                                                                                    |                                                      |    |  |

### 4.2.1.4. 觸A下B

功能說明:設定當A商品成交價達到條件時,會觸發並帶動B商品進行下單。

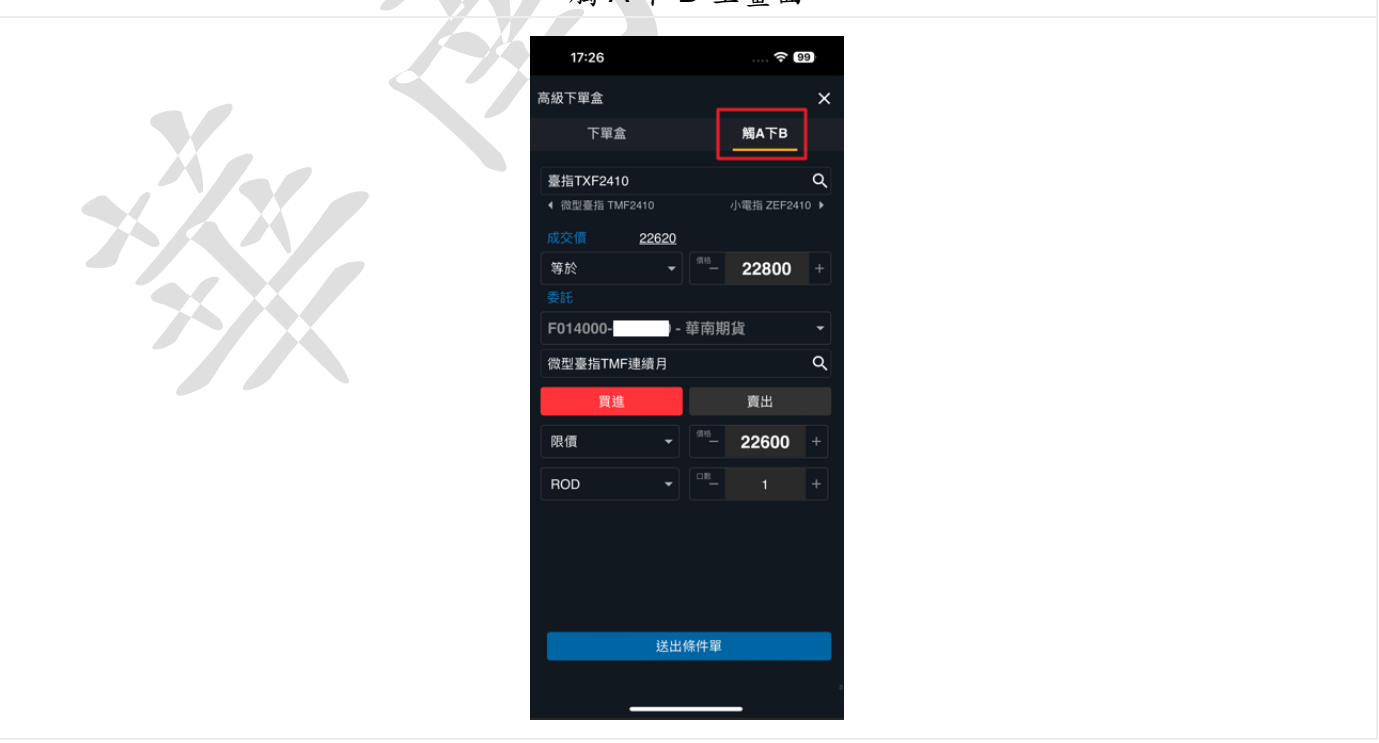

觸A下B-主畫面

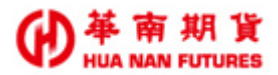

# 4.2.2. 快速下單

功能說明:開啟快速下單頁面。

| 快速下車主畫面及回報                                                | 快速下单的                             | 智慧单下单                               |   |
|-----------------------------------------------------------|-----------------------------------|-------------------------------------|---|
| < 《 微型小那斯違克100 ▶ ⑤                                        | 停損停利                              | ×                                   |   |
| 交易帳號 多/空 ■ 浮動損益<br>F014000-9822770 +2 @20201.000 -46      | 可用保證金 17,539,411.00               | 風險度 4,228.00 %                      |   |
| ♥ 20189.50 最高 20268.00 總口數 145821<br>(-0.19%) 最低 20169.25 | 微型臺指 TMF2410                      | 22360 -31 (-0.14%)                  |   |
| 時間價值 部位 成交 2<br>20190.50                                  | 多/空<br><mark>4</mark> /0 日        | 浮動損益 <b>()</b><br>-720              |   |
| 20188.75                                                  | 停損停利                              | 保本單                                 |   |
| 20189.00                                                  | 今倉 多 4 空 -<br>昨倉 多 - 空 -          | 華南期貨<br>F014000-                    |   |
|                                                           |                                   | 限值 ▼<br>ROD ▼                       |   |
| *                                                         | 停利觸發價:<br>40 (0.01%)              | <sup>(116)</sup> 22380 +            |   |
| ■ 2@20201.00 × → 持倉部位                                     | <del>停損觸發價:</del><br>~460 (-0.1%) | <sup>(1)</sup> - 22355 +            |   |
| 2€20220.00<br>2€20180.00 × ► 停損停利                         | 口数: 2                             | □R_ 2 +                             |   |
| 2 <sup>2®</sup><br>抽回20222.25 ×→保本單 全問                    | 雲端條件單與實際成交價                       | <sup>我</sup> 格可能有誤差 <sup>,</sup> 請知 | 7 |
| 市價市價                                                      | 送出                                | Ľ                                   |   |

# 4.2.3. 閃電(智慧單)下單

功能說明:開啟華南e指贏閃電下單功能頁面,並提供螢幕鎖定功能。

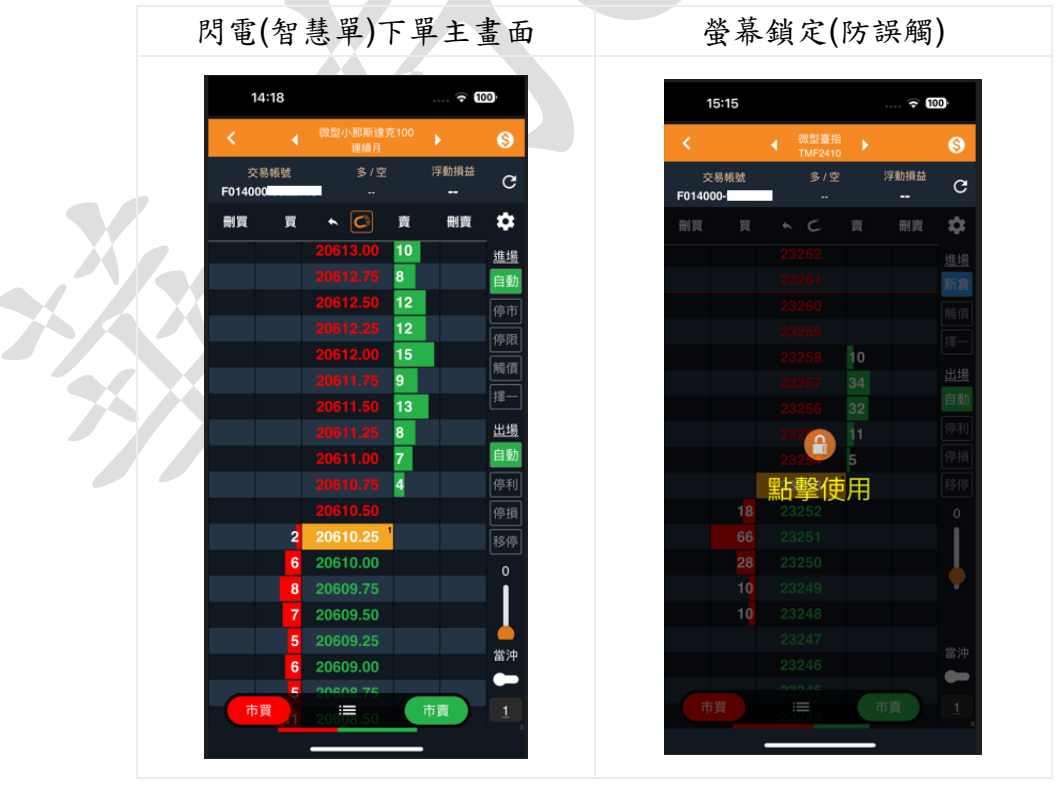

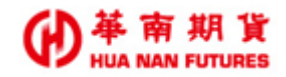

# – End –